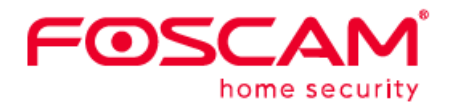

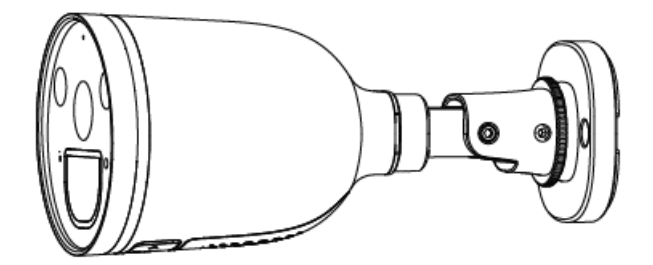

# Security Camera V1.1 305503000601

User Manual • Uživatelský manuál • Užívateľský manuál • Használati utasítás • Benutzerhandbuch Dear customer,

The user manual for the product contains the product functions, method of use and operating procedure. Read the user manual carefully to get the best experience and avoid unnecessary damage. Keep the manual for future reference.

#### WARNING

Do not use the product in violation of local laws and regulations. A user who violates local laws and ordinances will be held responsible for all consequences of purchasing and using the product.

Alza.cz a.s. is not responsible for any violation of local laws and regulations by the user.

www.alza.co.uk/kontakt
+44 (0)203 514 4411
*Importer* Alza.cz a.s., Jankovcova 1522/53, Holešovice, 170 00 Praha 7, www.alza.cz

## Setting Up Your Foscam Security Camera

#### 1. Getting Started

#### **Package Contents**

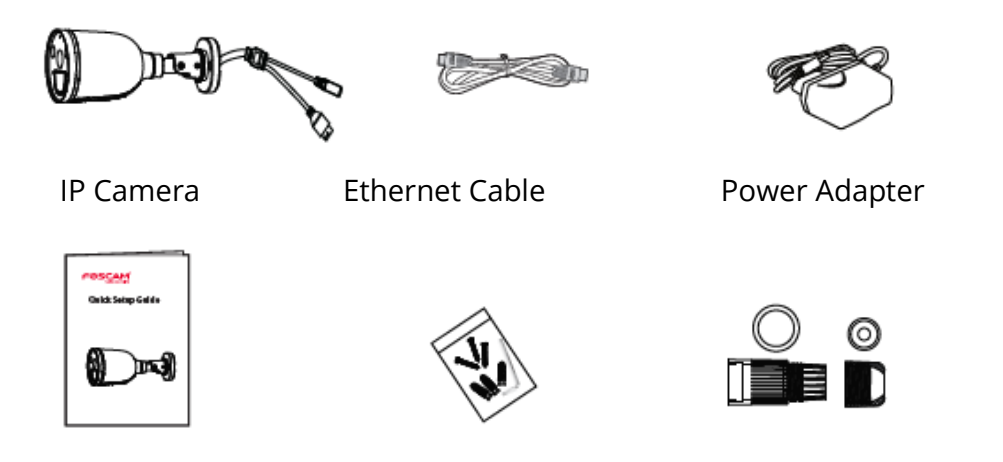

Quick Setup Guide Expansion Screws Ethernet port waterproof kit

#### Security tips

- Please change the camera's password regularly, using a combination of numbers, letters and special characters.
- We recommended that you regularly update your camera with latest available software and firmware to ensure the best experience with your camera.

## 2. Physical Description

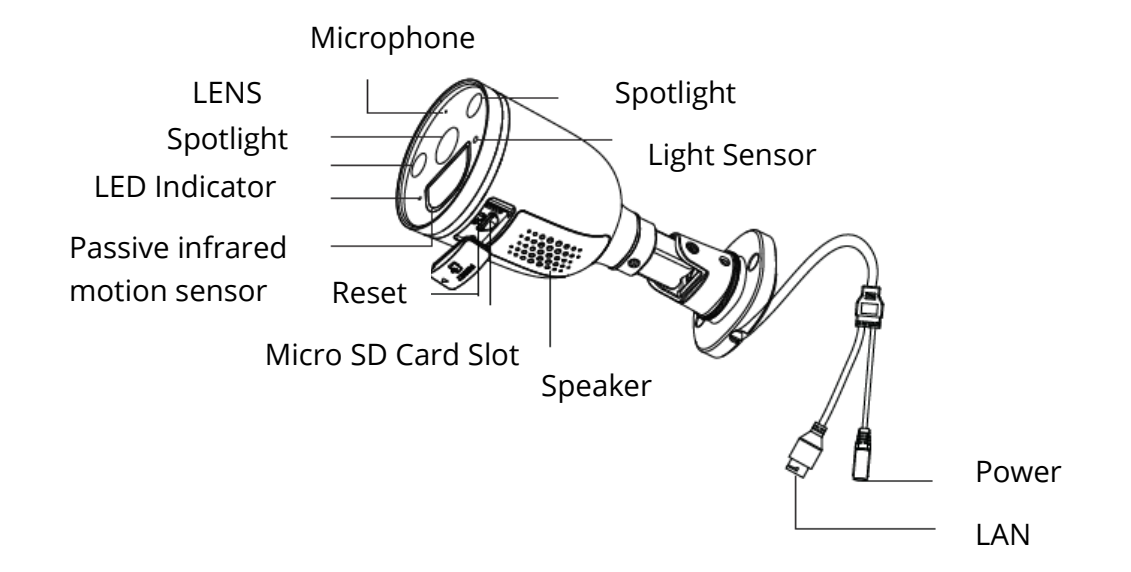

#### 3. Setting Up Your Camera: Connection via Foscam App

#### Before you get started

Scan the QR code below to download and install the Foscam APP:

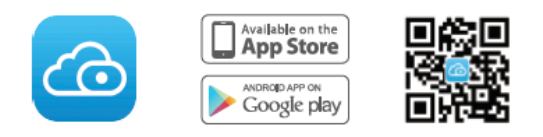

To ensure a smoother video experience on your smart phone, it is recommended that you smart phone meet the following specifications:

- iOS: version 11 or higher.
- Android: 4.1 or higher, using a device with Graphics Processing Unit (GPU)

NOTE: For the best experience, please update the APP to the latest version!

#### **Wi-Fi Connection**

1. Plug the power adapter into the camera, and please wait for a few seconds until hearing the "Ready for Wi-Fi configuration".

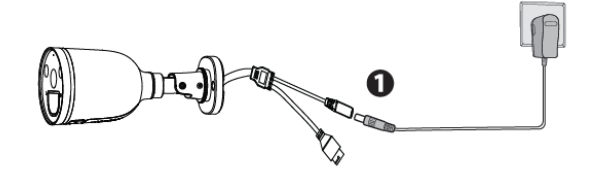

2. Make sure your smart phone is connected to the same Wi-Fi network as the camera.

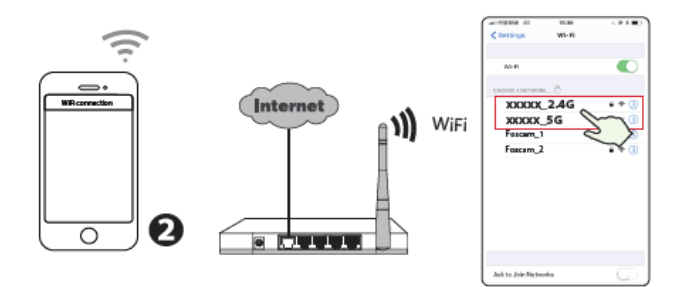

TIPS: The camera supports dual-band 2.4GHz and 5GHz Wi-Fi networks, so you can choose the channel with the stronger signal to use. For example SSID: XXXXX\_2.4G or XXXXX\_5G.

3. Open the foscam APP and please register a Foscam account, or sign in if you have one already.

4. After logging into Foscam APP, select "Tap to add a camera" or "+" icon on the upper right corner, then select "Scan the QR code" and scan the QR code that labeled at the bottom of your camera.

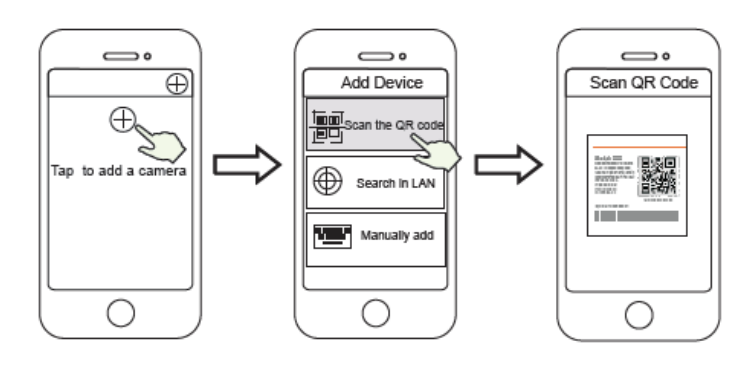

select "Scan the code"

Tap + icon

Scan the QR code which is located at the bottom of your camera.

5. In "Add Device", if you hear "Hello Foscam", select the checkbox and tap "Next", continue to confirm that the device is in the blue flashing state and tap "Next". In "Wi-Fi connection", enters your Wi-Fi's password and tap "Confirm".

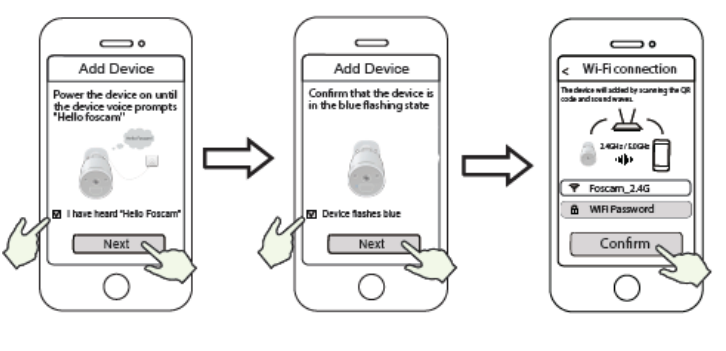

Heard "Hello Focam! And tap "Next"

Confirm device flashes blue

Enter you Wi-Fi password and tap "Confirm"

6. Please scan the QR code on the doorbell with the smart phone camera, then you will hear a voice prompt say "Wi-Fi connecting". Select the checkbox and tap "Next".

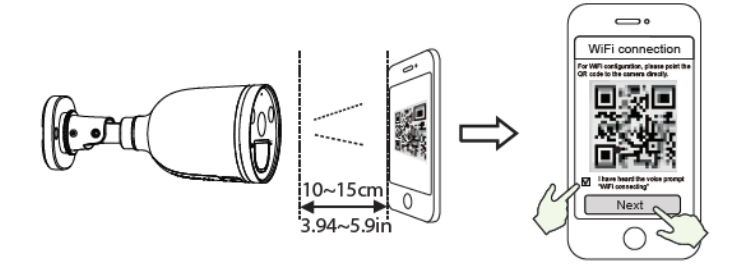

TIPS: Please place the QR code on the phone screen about 10-15cm (3.94 to 5.9in) away, and if you encounter difficulties you can try to move the screen slowly around 10-15cm (3.94 to 5.9in).

7. Wait a few seconds until the camera notifies you that the "Wireless connection succeeded" which means your camera has connected to your Wi-Fi successfully. After, you can set the camera name and tap "Save" in "Set name" interface.

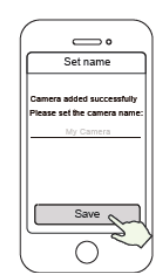

Camera added successfully and name has been set

NOTE: If the adding process fails, please reset your camera and try adding according to the above method.

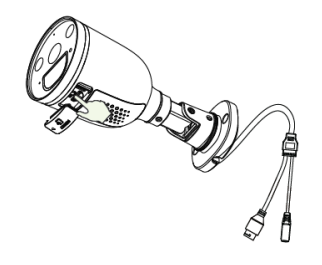

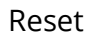

8. Tapping on the play button in the video box will jump to the "Camera Login" setting interface. For your security, please set a new username and password for your camera before viewing live video.

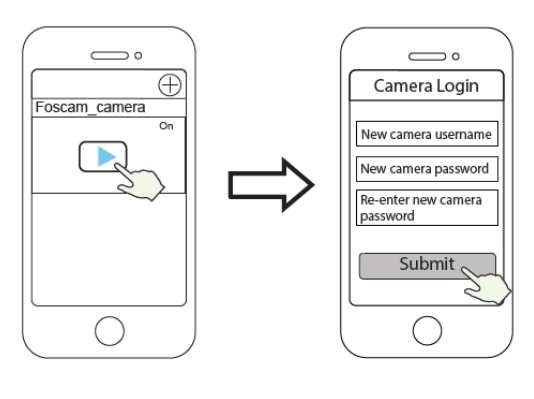

Тар

Set a new username and password

9. After completing the above steps, you can begin using your camera.

#### 4. Other ways to access your camera

#### • Foscam VMS

Foscam VMS is a new tool for PCs. It does not require plug-in and is compatible with Windows & Mac, supporting all Foscam HD cameras and up to 36 cameras at the same time. If you would like to manage multiple cameras, we suggest you install Foscam VMS. You can download the "Foscam VMS" Windows version from foscam.com/vms, and can download the "Foscam VMS" Mac version from the APP store: https://apps.apple.com/cn/app/foscamvms/id1521202507?mt=12.

NOTE: For the best experience, please update Foscam VMS to the latest version!

#### Add the IP Camera

1. Run Foscam VMS, then create a local administrator account and login.

2. Tap the "+" icon on the Foscam VMS and follow the setup wizard to add your camera.

Please visit foscam.com/downloads to view the user manual and for additional detailed steps.

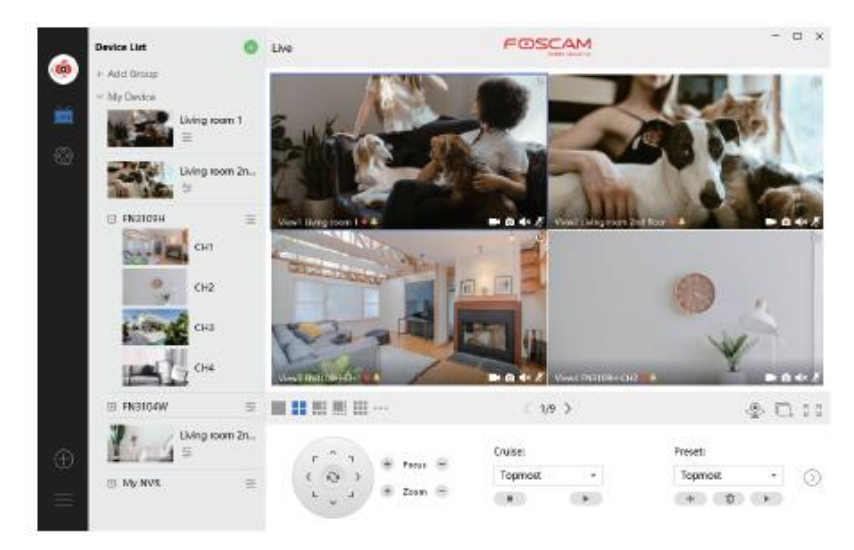

#### 5. Hardware Installation

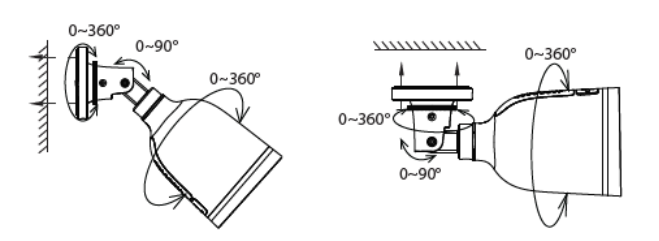

Point the camera at the desired location and use the screws provided to mount it.

For the best product experience, we suggested installation height of Spotlight camera 2.2m (7.22 feet), camera downward tilt angle 30°.

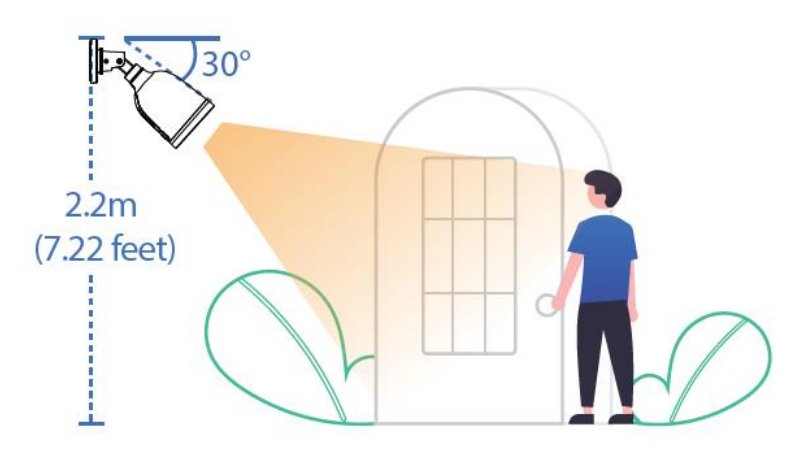

Please Note:

Ensure that rain or water will not reach the connector ports at the end of the pig tail wiring. These connectors are not weather-resistant.

#### 6. Important Notice

#### • Camera Username & Password

The camera username & password are used to access and manage your camera. Having a strong can significantly improve the security of your camera.

If you have forgotten either of them, please press the "Reset" button and hold it for more than 10 seconds while the camera is powered on. After release the button. The camera will automatically reboot and the default settings will be restored.

You can then reconnect the camera by following this Quick Setup Guide.

#### • Foscam Cloud Service Account Username & Password

Your Foscam Cloud service account and password may be used to access both the Foscam App and then Foscam Cloud service website. Therefore, you can register your account username & password on either one.

#### • Storage Media

You camera supports cloud, NVR (Network Video Recorder), and Micro SD card (only supports FAT-32 format) storage formats. If you wish to record and play back large amounts of video, we recommend using a Foscam NVR device as well.

#### • Firmware Upgrade

You can upgrade the firmware of your camera with the Foscam App by using the new "One-Key Online Upgrade" feature (Open the Foscam App and Login to the camera, select Settings > Firmware Upgrade).

You also can download the latest version to upgrade your camera from our official website foscam.com/upgrades.

#### • Safety Tips

Please ensure that the proper power supply is used before using the camera. Please install the camera securely using the screw provided.

Please use this product within the temperature range. When the ambient temperature is too high or too low, it may cause product failure.

To avoid the risk of fire or electric shock, please keep your camera connectors in a cool, dry place.

Please keep the camera out of reach of small children.

This product is not a toy; children should use the product under adult supervision.

Change your default port to a greater range to help ensure the safety of your

connection. How to change the default port: please visit foscam.com/downloads to view the user manual.

Check the logs of your Foscam cameras frequently. Foscam Cameras have embedded logs reminding telling you which IP addresses are accessing the camera.

The cords on this product are a potential strangulation hazard for child safety; please keep these cords out of the reach of children.

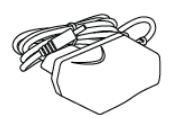

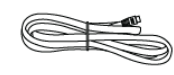

#### 7. Product Performance

WLAN frequency range: 2412MHz – 2472MHz and 5725MHz – 5850MHz Maximum transmission power: < 16dBm Wireless Standard: IEEE802.11b/g/n (2.4GHz) IEEE802.11a/n/ac (5GHz) Power supply: DC 12V 1.0A 12W

## 8. Technical Support

If you have problems with your Foscam device, please contact the reseller you purchased from, or you can e-mail the headquarters technical support team: support@foscam.com.

Your valuable comments and suggestions on improving Foscam products are welcomed!

#### **Warranty Conditions**

A new product purchased in the Alza.cz sales network is guaranteed for 2 years. If you need repair or other services during the warranty period, contact the product seller directly, you must provide the original proof of purchase with the date of purchase.

## The following are considered to be a conflict with the warranty conditions, for which the claimed claim may not be recognized:

- Using the product for any purpose other than that for which the product is intended or failing to follow the instructions for maintenance, operation and service of the product.
- Damage to the product by a natural disaster, the intervention of an unauthorized person or mechanically through the fault of the buyer (e.g. during transport, cleaning by inappropriate means, etc.).
- Natural wear and aging of consumables or components during use (such as batteries, etc.).
- Exposure to adverse external influences, such as sunlight and other radiation or electromagnetic fields, fluid intrusion, object intrusion, mains overvoltage, electrostatic discharge voltage (including lightning), faulty supply or input voltage and inappropriate polarity of this voltage, chemical processes such as used power supplies, etc.
- If anyone has made modifications, modifications, alterations to the design or adaptation to change or extend the functions of the product compared to the purchased design or use of non-original components.

#### **EU Declaration of Conformity**

#### Identification data of the manufacturer's / importer's authorized representative:

Importer: Alza.cz a.s.

Registered office: Jankovcova 1522/53, Holešovice, 170 00 Prague 7

IČO: 27082440

#### Subject of the declaration:

Title: Security Camera Foscam

Model / Type: 305503000601/S41

The above product has been tested in accordance with the standard(s) used to demonstrate compliance with the essential requirements laid down in the Directive(s):

Directive No. (EU) 2014/53/EU

Directive No. (EU) 2011/65/EU as amended 2015/863/EU

Prague, 27.5.2021

CE

#### WEEE

This product must not be disposed of as normal household waste in accordance with the EU Directive on Waste Electrical and Electronic Equipment (WEEE - 2012/19 / EU). Instead, it shall be returned to the place of purchase or handed over to a public collection point for the recyclable waste. By ensuring this product is disposed of correctly, you will help prevent potential negative consequences for the environment and human health, which could otherwise be caused by inappropriate waste handling of this product. Contact your local authority or the nearest collection point for further details. Improper disposal of this type of waste may result in fines in accordance with national regulations.

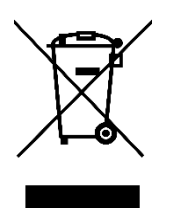

Vážený zákazníku,

Uživatelská příručka k výrobku obsahuje informace o funkcích výrobku, způsobu použití a postupu obsluhy. Pečlivě si přečtěte uživatelskou příručku, abyste získali co nejlepší zkušenosti a předešli zbytečným škodám. Příručku si uschovejte pro budoucí použití.

| $\bowtie$ | www.alza.cz/kontakt                                                       |
|-----------|---------------------------------------------------------------------------|
| $\odot$   | 255 340 111                                                               |
| Dovozce   | Alza.cz a.s., Jankovcova 1522/53, Holešovice, 170 00 Praha 7, www.alza.cz |

#### VAROVÁNÍ

Nepoužívejte výrobek v rozporu s místními zákony a předpisy. Uživatel, který poruší místní zákony a nařízení, ponese odpovědnost za všechny důsledky nákupu a používání výrobku.

Alza.cz a.s. nenese odpovědnost za porušení místních zákonů a nařízení ze strany uživatele.

## Nastavení vaší Foscam bezpečnostní kamery

#### 1. Začínáme

#### Obsah balení

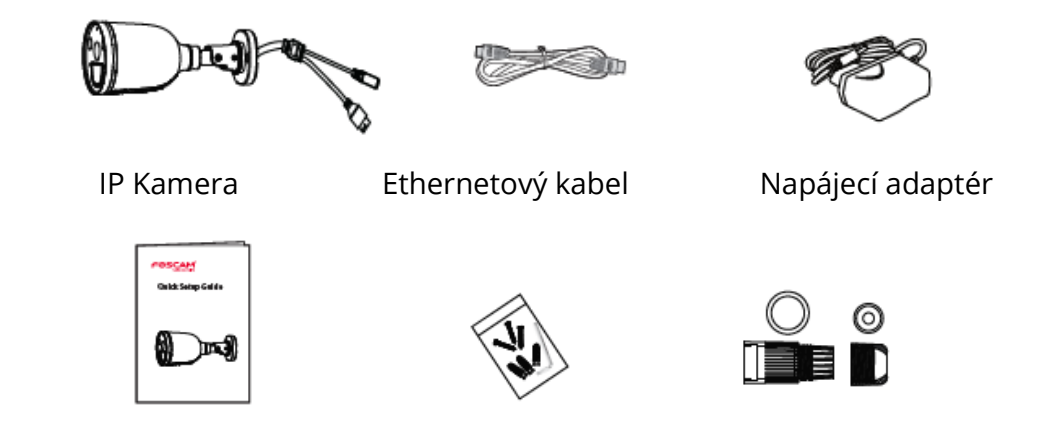

Průvodce rychlým nastavením Expanzní šrouby Vodotěsná sada ethernetového portu

#### Bezpečnostní tipy

- Heslo kamery pravidelně měňte a používejte kombinaci čísel, písmen a speciálních znaků.
- Doporučujeme pravidelně aktualizovat kameru pomocí nejnovějšího dostupného softwaru a firmwaru, abyste si zajistili nejlepší zkušenosti s kamerou.

## 2. Popis produktu

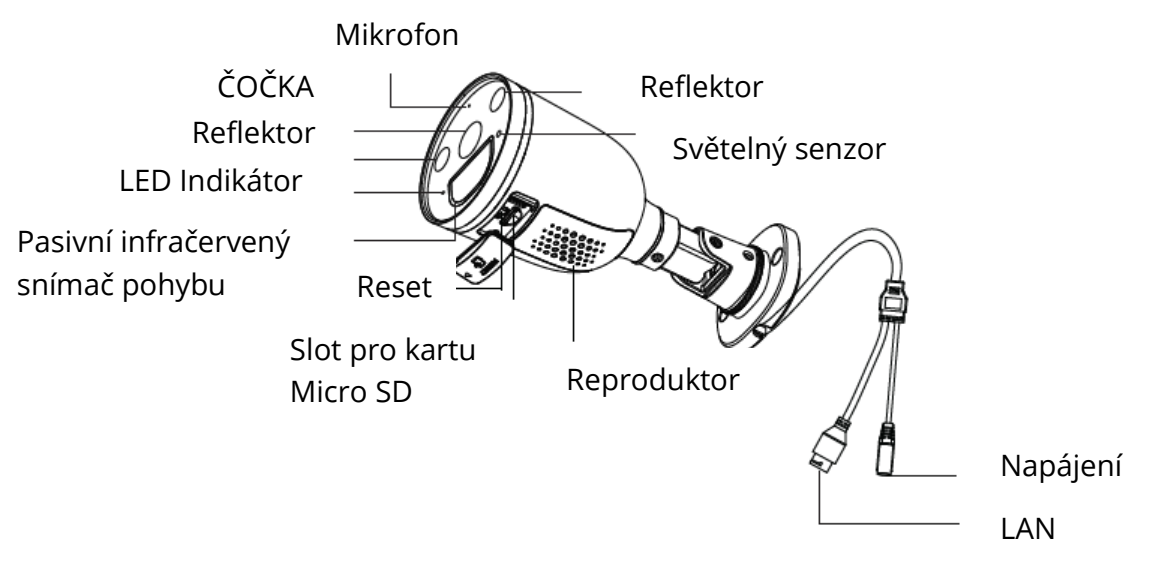

## 3. Nastavení kamery: Připojení prostřednictvím aplikace Foscam

#### Než začnete

Naskenujte níže uvedený QR kód pro stažení a instalaci aplikace Foscam:

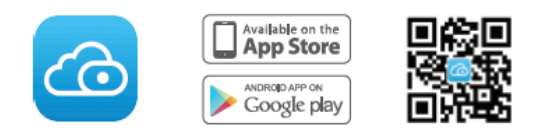

Pro zajištění plynulejšího sledování videa na chytrém telefonu doporučujeme, aby váš chytrý telefon splňoval následující specifikace:

• iOS: verze 11 nebo vyšší.

Android: verze 4.1 nebo vyšší, při použití zařízení s grafickým procesorem (GPU)!

#### Wi-Fi připojení

1. Připojte napájecí adaptér ke kameře a počkejte několik sekund, dokud se neozve hlášení "Ready for Wi-Fi configuration" ("Připraven pro konfiguraci Wi-Fi").

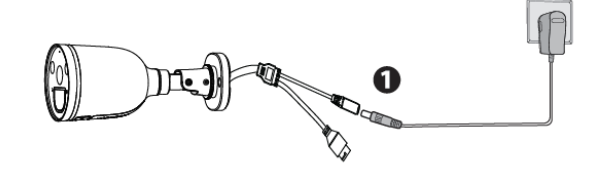

2. Zkontrolujte, zda je váš chytrý telefon připojen ke stejné síti Wi-Fi jako kamera.

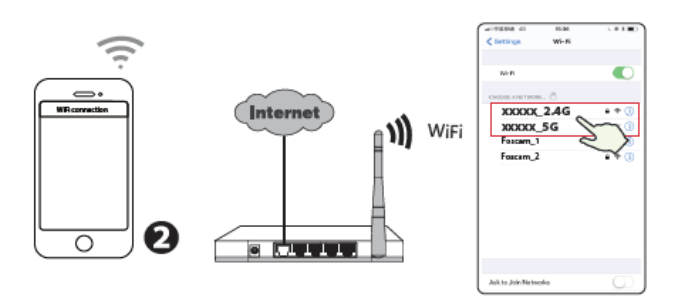

TIPY: Kamera podporuje dvoupásmové 2,4GHz a 5GHz sítě Wi-Fi, takže si můžete vybrat kanál se silnějším signálem. Například SSID: XXXXX¬\_2,4G nebo XXXXX¬\_5G.

3. Otevřete aplikaci foscam a zaregistrujte si účet Foscam nebo se přihlaste, pokud již účet máte. 4. Po přihlášení do aplikace Foscam vyberte možnost "Tap to add a camera" (Klepnutím přidáte kameru) nebo ikonu "+" v pravém horním rohu, poté vyberte možnost "Scan the QR code" (Naskenovat QR kód) a naskenujte QR kód, který je označen na spodní straně kamery.

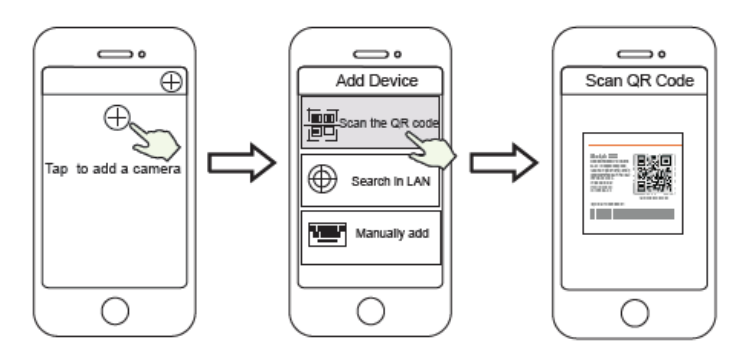

Klepněte na ikonu + vyberte "Naskenovat QR kód" Naskenujte kód který je umístěn na spodní straně kamery.

5. Pokud v části "Add devide" ("Přidat zařízení") uslyšíte "Hello Foscam", zaškrtněte políčko a klepněte na "Next" ("Další"), pokračujte potvrzením, že zařízení je ve stavu modrého blikání, a klepněte na "Next". V části "Wi-Fi connection" (Připojení Wi-Fi) zadejte heslo Wi-Fi a klepněte na "Confirm" (Potvrdit).

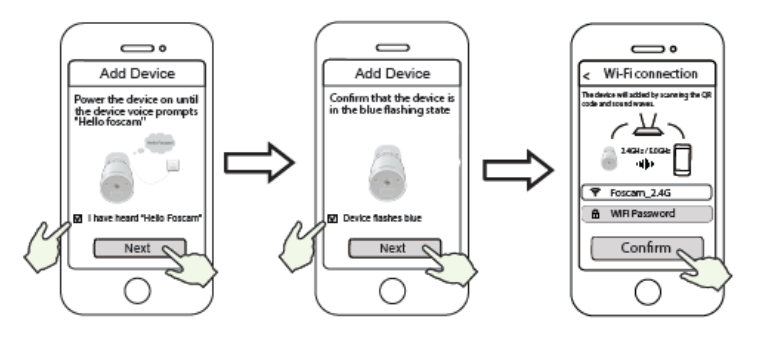

Až uslyšíte "Hello Focam! Klepněte na "Next"("Další")

Potvrďte, že zaříz Zadejte heslo Wi-Fi a modře bliká klepněte na "Confirm" ("Potvrdit)"

6. Naskenujte QR kód na kameře pomocí kamery chytrého telefonu a uslyšíte hlasovou výzvu "Wi-Fi connecting" ("Připojování Wi-Fi"). Zaškrtněte políčko a klepněte na "Next" ("Další").

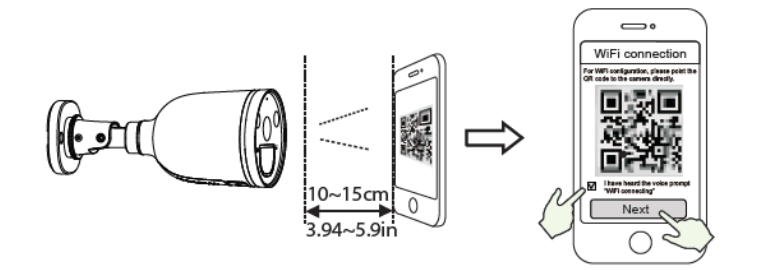

TIPY: Umístěte kód QR na displej telefonu ve vzdálenosti asi 10 až 15 cm (3,94 až 5,9 palce). Pokud se setkáte s potížemi, můžete zkusit pomalu posunout obrazovku asi o 10-15 cm (3,94 až 5,9 palce).

7. Počkejte několik sekund, dokud vám kamera neoznámí, že "Wireless connection succeeded" ("Bezdrátové připojení se podařilo"), což znamená, že se kamera úspěšně připojila k síti Wi-Fi. Poté můžete nastavit název kamery a v rozhraní "Set name" (Nastavit název) klepněte na "Save" (Uložit).

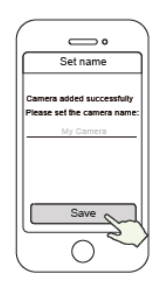

Kamera byla úspěšně přidána a byl nastaven její název

POZNÁMKA: Pokud proces přidávání selže, resetujte kameru a zkuste přidat podle výše uvedené metody.

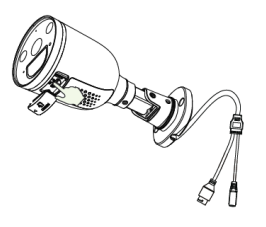

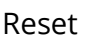

8. Klepnutím na tlačítko přehrávání v okně videa přejdete do rozhraní nastavení "Camera Login" ("Přihlášení kamery"). Z důvodu bezpečnosti nastavte před sledováním živého videa nové uživatelské jméno a heslo pro kameru.

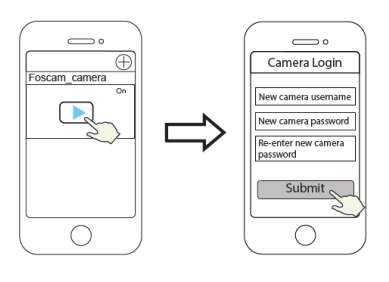

Klepněte

ěte Nastavte nové přihlašovací jméno a heslo

9. Po dokončení výše uvedených kroků můžete začít kameru používat.

## 4. Další způsoby přístupu ke kameře

#### • Foscam VMS

Foscam VMS je nový nástroj pro počítače. Nevyžaduje zásuvný modul, je kompatibilní s Windows a Mac a podporuje všechny HD kamery Foscam a až 36 kamer současně. Pokud chcete spravovat více kamer, doporučujeme nainstalovat Foscam VMS. Verzi "Foscam VMS" pro Windows si můžete stáhnout ze stránek foscam.com/vms a verzi "Foscam VMS" pro Mac si můžete stáhnout z APP store: https://apps.apple.com/cn/app/foscamvms/id1521202507?mt=12.

POZNÁMKA: Pro dosažení co nejlepšího zážitku aktualizujte systém Foscam VMS na nejnovější verzi!

#### Přidání IP kamery

1. Spusťte systém Foscam VMS, vytvořte místní účet správce a přihlaste se.

2. Klepněte na ikonu "+" v systému Foscam VMS a podle průvodce nastavením přidejte kameru.

Pro zobrazení uživatelské příručky a dalších podrobných kroků navštivte foscam.com/downloads.

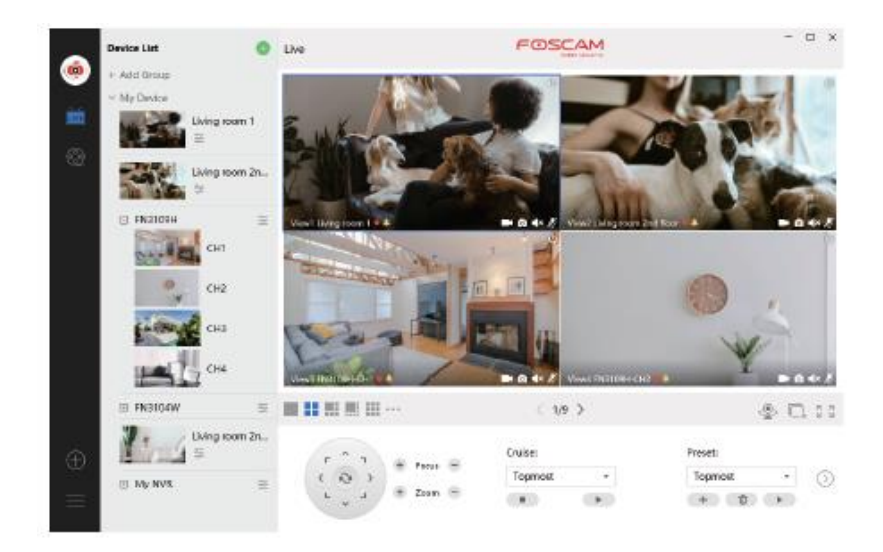

#### 5. Instalace hardwaru

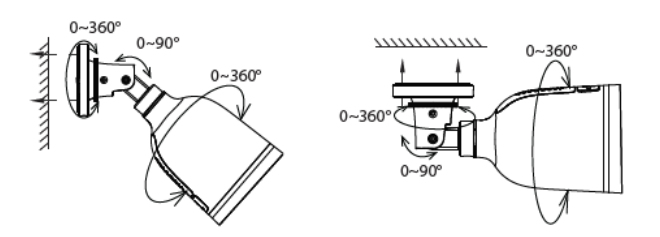

Namiřte kameru na požadované místo a pomocí dodaných šroubů ji připevněte.

Pro nejlepší zážitek z produktu doporučujeme instalační výšku kamery 2,2 m (7,22 stop), úhel sklonu kamery dolů 30°.

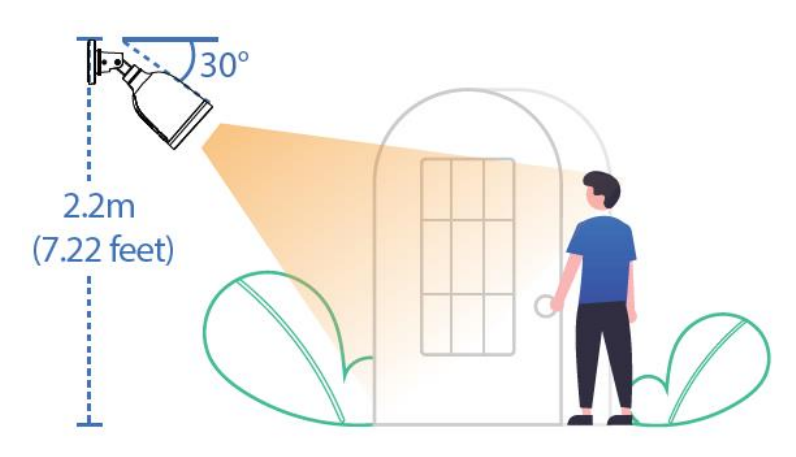

Poznámka:

Zajistěte, aby déšť nebo voda nevnikla do portů konektoru na konci kabeláže. Tyto konektory nejsou odolné vůči vlivům počasí.

## 6. Důležité upozornění

#### • Uživatelské jméno a heslo kamery

Uživatelské jméno a heslo kamery slouží k přístupu ke kameře a jeho správě. Silné heslo může výrazně zvýšit zabezpečení kamery.

Pokud jste některý z nich zapomněli, stiskněte tlačítko "Reset" a podržte je déle než 10 sekund při zapnuté kameře. Poté tlačítko uvolněte. Kamera se automaticky restartuje a obnoví se výchozí nastavení.

Poté můžete kameru znovu připojit podle tohoto stručného návodu k nastavení.

#### • Uživatelské jméno a heslo účtu služby Foscam Cloud

Váš účet a heslo služby Foscam Cloud lze použít pro přístup k aplikaci Foscam i k webové stránce služby Foscam Cloud. Proto můžete zaregistrovat své uživatelské jméno a heslo k účtu na obou z nich.

#### • Úložná média

Kamera podporuje formáty ukládání do cloudu, NVR (Network Video Recorder) a karty Micro SD (podporuje pouze formát FAT-32). Pokud chcete nahrávat a přehrávat velké množství videa, doporučujeme použít také zařízení Foscam NVR.

#### • Aktualizace firmwaru

Firmware kamery můžete aktualizovat pomocí aplikace Foscam pomocí nové funkce "One-Key Online Upgrade" (otevřete aplikaci Foscam a přihlaste se do kamery, vyberte Nastavení > Aktualizace firmwaru).

Nejnovější verzi pro aktualizaci kamery si také můžete stáhnout z našich oficiálních webových stránek foscam.com/upgrades.

#### • Bezpečnostní tipy

Před použitím kamery se ujistěte, že je použito správné napájení.

Kameru bezpečně nainstalujte pomocí dodaného šroubu.

Používejte tento výrobek v teplotním rozsahu. Pokud je okolní teplota příliš vysoká nebo příliš nízká, může to způsobit selhání výrobku.

Abyste předešli riziku požáru nebo úrazu elektrickým proudem, uchovávejte konektory kamery na chladném a suchém místě.

Udržujte kameru mimo dosah malých dětí.

Tento výrobek není hračka; děti by měly výrobek používat pod dohledem dospělé osoby.

Změňte výchozí port na větší rozsah, abyste zajistili bezpečnost připojení. Jak změnit výchozí port: Navštivte foscam.com/downloads a prohlédněte si uživatelskou příručku.

Často kontrolujte protokoly kamer Foscam. Kamery Foscam mají zabudované protokoly, které vám připomínají, které IP adresy mají přístup ke kameře.

Kabely na tomto výrobku představují potenciální nebezpečí uškrcení Z důvodu bezpečnosti dětí uchovávejte tyto kabely mimo dosah dětí.

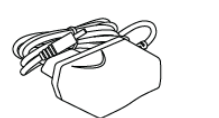

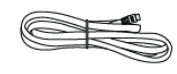

## 7. Výkonnost produktu

Frekvenční rozsah WLAN: 2412MHz – 2472MHz a 5725MHz – 5850MHz

Maximální přenosový výkon: < 16dBm

Bezdrátový standard: IEEE802.11b/g/n (2.4GHz)

IEEE802.11a/n/ac (5GHz)

Napájení: Stejnosměrný proud 12V 1.0A 12W

## 8. Technická podpora

Pokud máte problémy se svým zařízením Foscam, obraťte se na prodejce, u kterého jste jej zakoupili, nebo můžete napsat e-mail na technickou podporu centrály: support@foscam.com.

Vaše cenné připomínky a návrhy na zlepšení produktů Foscam jsou vítány!

## Záruční podmínky

Na nový produkt zakoupený v prodejní síti Alza.cz je poskytována záruka 2 roky. Potřebujete-li během záruční doby opravu nebo jiné služby, obraťte se přímo na prodejce produktu. Musíte poskytnout originální doklad s datem nákupu.

# Následující se považuje za rozpor se záručními podmínkami, pro které nemusí být reklamace uznána:

- Používání produktu k jakémukoliv jinému účelu, než ke kterému je určen, nebo nedodržení pokynů pro údržbu, provoz a servis produktu.
- Poškození produktu živelnou pohromou, zásahem neoprávněné osoby nebo mechanicky zaviněním kupujícího (např. Při přepravě, čištění nevhodnými prostředky atd.).
- Přirozené opotřebení a stárnutí spotřebního materiálu nebo součástí během používání (jako jsou baterie atd.).
- Vystavení nepříznivým vnějším vlivům, jako je sluneční světlo a jiné záření nebo elektromagnetické pole, vniknutí tekutin, vniknutí předmětů, přepětí do sítě, napětí elektrostatického výboje (včetně blesku), vadné napájecí nebo vstupní napětí a nepřiměřená polarita tohoto napětí, chemické procesy jako např. použité napájecí zdroje atd.
- Pokud někdo provedl úpravy, úpravy, úpravy designu nebo úpravy za účelem změny nebo rozšíření funkcí produktu ve srovnání se zakoupeným designem nebo použitím neoriginálních komponent.

## EU Prohlášení o shodě

#### Identifikační údaje o dovozci:

Dovozce: Alza.cz a.s.

Registrované sídlo: Jankovcova 1522/53, Holešovice, 170 00 Prague 7

IČO: 27082440

#### Předmět prohlášení:

Název: Bezpečnostní kamera Foscam Model/Typ: 305503000601/S41

## Výše uvedený produkt byl testován v souladu s normami používanými k prokázání souladu se základními požadavky stanovených směrnic:

Směrnice č. (EU) 2014/53/EU

Směrnice č. (EU) 2011/65/EU ve znění 2015/863/EU

Praha, 27.5.2021

CE

#### WEEE

Tento produkt nesmí být likvidován jako běžný domácí odpad v souladu se směrnicí EU o likvidaci elektrických a elektronických zařízení (WEEE – 2012/19/EU). Místo toho musí být vrácen v místě zakoupení, nebo odevzdán ve veřejné sběrně recyklovatelného odpadu. Správnou likvidací přístroje pomůžete zachovat přírodní zdroje a napomáháte prevenci potenciálních negativních dopadů na životní prostředí a lidské zdraví. Další podrobnosti si vyžádejte od místního úřadu, nebo nejbližšího sběrného místa. Při nesprávné likvidaci tohoto druhu odpadu mohou být v souladu s národními předpisy uděleny pokuty.

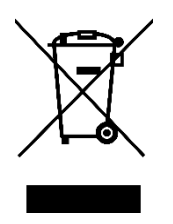

Vážený zákazník,

Používateľská príručka k výrobku obsahuje informácie o funkciách výrobku, spôsobe použitia a postupe obsluhy. Starostlivo si prečítajte návod, aby ste získali čo najlepšie skúsenosti a predišli zbytočným škodám. Príručku si uschovajte na budúce použitie.

| $\bowtie$ | www.alza.sk/kontakt                                                       |
|-----------|---------------------------------------------------------------------------|
| $\odot$   | +421 257 101 800                                                          |
| Dovozca   | Alza.cz a.s., Jankovcova 1522/53, Holešovice, 170 00 Praha 7, www.alza.cz |

#### VAROVANIE

Nepoužívajte výrobok v rozpore s miestnymi zákonmi a predpismi. Používateľ, ktorý poruší miestne zákony a nariadenia, ponesie zodpovednosť za všetky dôsledky nákupu a používania výrobku.

Alza.cz a.s. nenesie zodpovednosť za porušenie miestnych zákonov a nariadení zo strany používateľa.

## Nastavenie vašej Foscam bezpečnostnej kamery

#### 1. Začíname

#### Obsah balenia

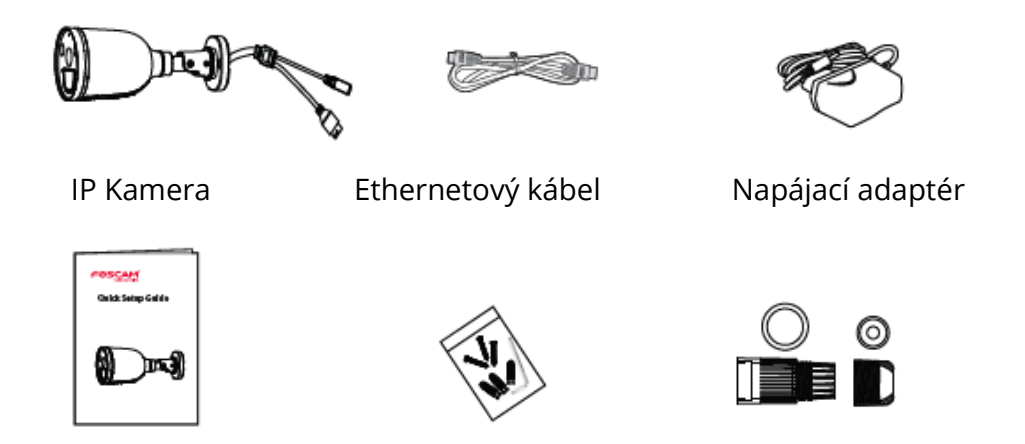

Sprievodca rýchlym nastavením Expanzné skrutky Vodotesná sada ethernetového portu

#### Bezpečnostné tipy

- Heslo kamery pravidelne meňte a používajte kombináciu čísel, písmen a špeciálnych znakov.
- Odporúčame pravidelne aktualizovať kameru pomocou najnovšieho dostupného softvéru a firmwaru, aby ste si zaistili najlepšie skúsenosti s kamerou.

## 2. Popis produktu

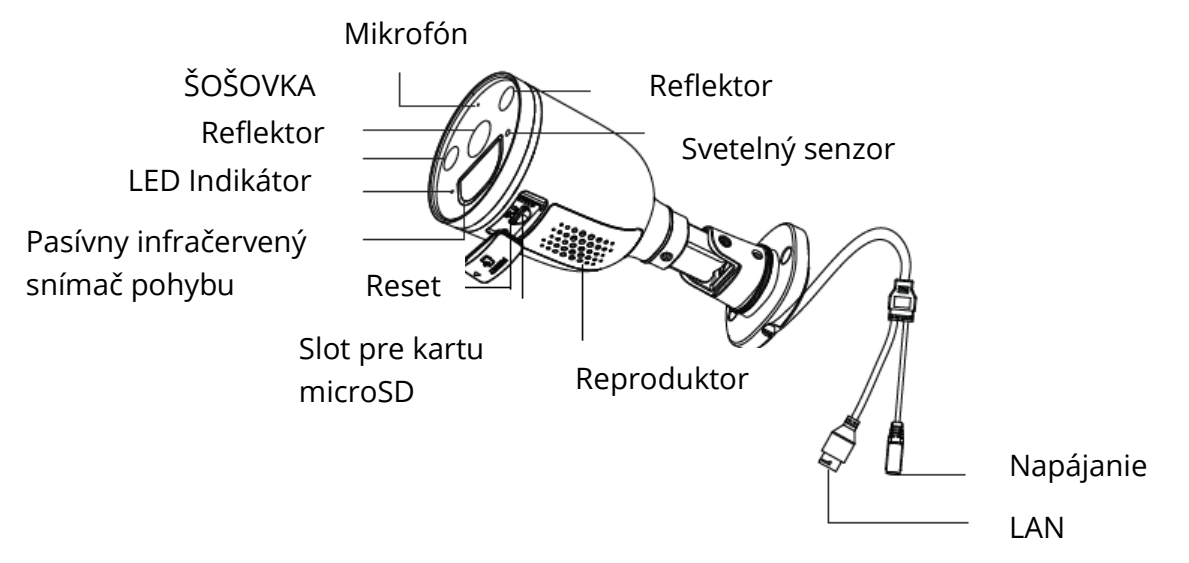

# 3. Nastavenie kamery: Pripojenie prostredníctvom aplikácie Foscam

#### Kým začnete

Naskenujte nižšie uvedený QR kód na stiahnutie a inštaláciu aplikácie Foscam:

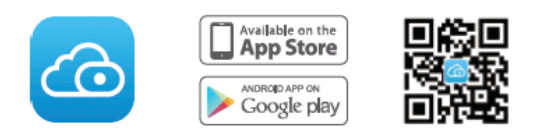

Na zaistenie plynulejšieho sledovania videa na smartfóne odporúčame, aby váš inteligentný telefón spĺňal nasledujúce špecifikácie:

• iOS: verzia 11 alebo vyššia.

Android: verzia 4.1 alebo vyššia, pri použití zariadenia s grafickým procesorom (GPU)!

#### WiFi pripojenie

1. Pripojte napájací adaptér ku kamere a počkajte niekoľko sekúnd, kým sa neozve hlásenie "Ready for Wi-Fi configuration" (Pripravený pre konfiguráciu WiFi).

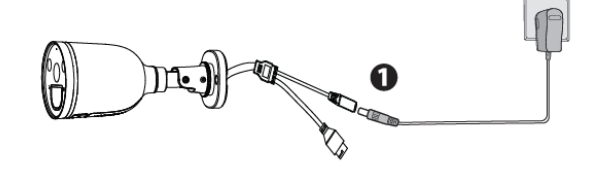

2. Skontrolujte, že je váš smartfón pripojený k rovnakej sieti WiFi ako kamera.

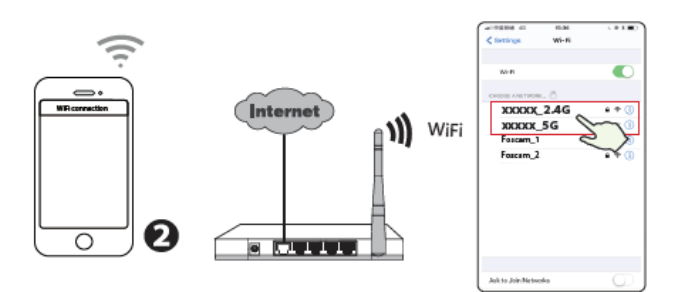

TIPY: Kamera podporuje dvojpásmové 2,4 GHz a 5 GHz siete WiFi, takže si môžete vybrať kanál so silnejším signálom. Napríklad SSID: XXXXX¬\_2,4G alebo XXXXX¬\_5G.

3. Otvorte aplikáciu Foscam a zaregistrujte si účet Foscam alebo sa prihláste, ak už účet máte.

4. Po prihlásení do aplikácie Foscam vyberte "Tap to add a camera" (Kliknutím pridáte kameru) alebo ikonu "+" v pravom hornom rohu, potom vyberte možnosť "Scan the QR code" (Naskenovať QR kód) a naskenujte QR kód, ktorý je označený na spodnej strane kamery.

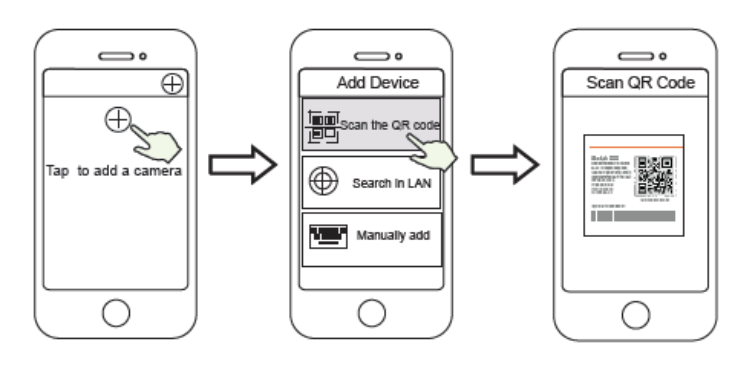

Kliknite na ikonu + Vyberte "Naskenovať kód" Naskenujte kód QR, ktorý je umiestnený na spodnej strane kamery

5. Ak v časti "Add Devid (Pridať zariadenie) budete počuť "Hello Foscam", zaškrtnite políčko a kliknite na "Next" (Ďalej), pokračujte potvrdením, že zariadenie je v stave modrého blikania a kliknite na "Next" . V časti "WiFi connection" (Pripojenie WiFi) zadajte heslo WiFi a kliknite na "Confirm" (Potvrdiť).

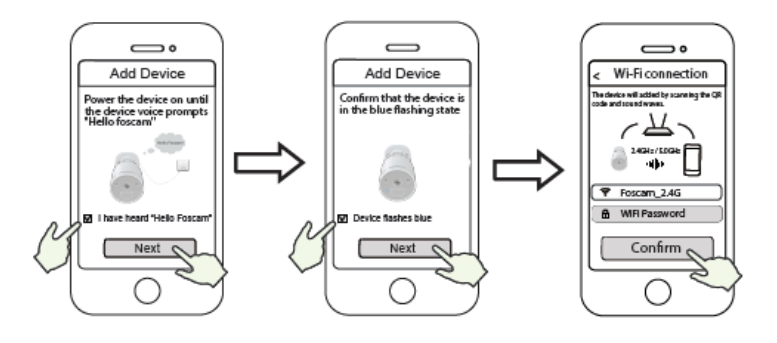

Až počujete "Hello Potvrďte, že zariadeni€ Zadajte heslo WiFi a Focam" Kliknite na modro bliká kliknite na "Confirm" "Next" (Ďalší) (Potvrdiť)

hlasovú

6. Nasken

výzvu "WiFi connecting (Pripájanie WiFi). Zaskrtnite policko a potom kliknite na "Next" (Ďalej).

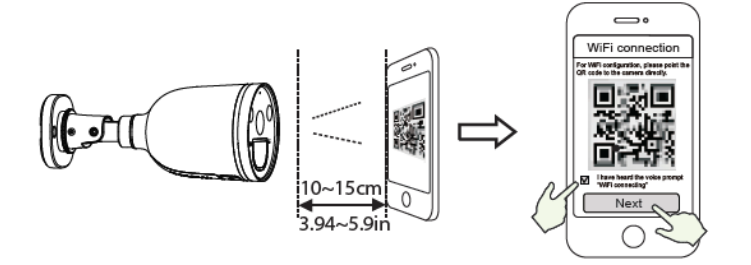

TIPY: Umiestnite kód QR na displej telefónu vo vzdialenosti asi 10 až 15 cm (3,94 až 5,9 palca). Ak sa stretnete s ťažkosťami, môžete skúsiť pomaly posunúť obrazovku asi o 10 – 15 cm (3,94 až 5,9 palca).

7. Počkajte niekoľko sekúnd, kým vám kamera neoznámi, že "Wireless connection succeeded" (Bezdrôtové pripojenie sa podarilo), čo znamená, že sa kamera úspešne pripojila k sieti WiFi. Potom môžete nastaviť názov kamery a v rozhraní "Set name" (Nastaviť názov) kliknite na "Save" (Uložiť).

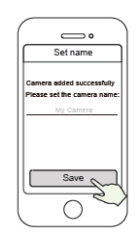

Kamera bola úspešne pridaná a bol nastavený jej názov

POZNÁMKA: Ak proces pridávania zlyhá, resetujte kameru a skúste pridať podľa vyššie uvedenej metódy.

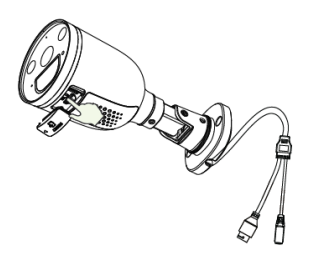

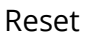

8. Kliknutím na tlačidlo prehrávania v okne videa prejdete do rozhrania nastavenia "Camera Login" (Prihlásenie kamery). Z dôvodu bezpečnosti nastavte pred sledovaním živého videa nové používateľské meno a heslo pre kameru.

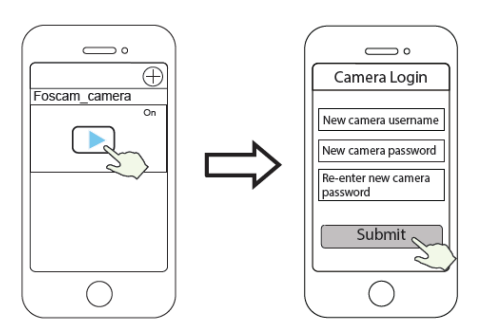

KlikniteNastavte nové prihlasovacie meno a heslo9. Po dokončení vyššie uvedených krokov môžete začať kameru používať.

## 4. Ďalšie spôsoby prístupu ku kamere

#### • Foscam VMS

Foscam VMS je nový nástroj pre počítače. Nevyžaduje zásuvný modul, je kompatibilný s Windows a Mac a podporuje všetky HD kamery Foscam a až 36 kamier súčasne. Ak chcete spravovať viac kamier, odporúčame nainštalovať Foscam VMS. Verziu "Foscam VMS" pre Windows si môžete stiahnuť zo stránok foscam.com/vms a verziu "Foscam VMS" pre Mac si môžete stiahnuť z APP store:

https://apps.apple.com/cn/app/foscamvms/id1521202507?mt=12.

POZNÁMKA: Na dosiahnutie čo najlepšieho výsledku aktualizujte systém Foscam VMS na najnovšiu verziu!

#### Pridanie IP kamery

1. Spusťte systém Foscam VMS, vytvorte miestny účet správcu a prihláste sa.

2. Kliknite na ikonu "+" v systéme Foscam VMS a podľa sprievodcu nastavením pridajte kameru.

Na zobrazenie používateľskej príručky a ďalších podrobných krokov navštívte foscam.com/downloads.

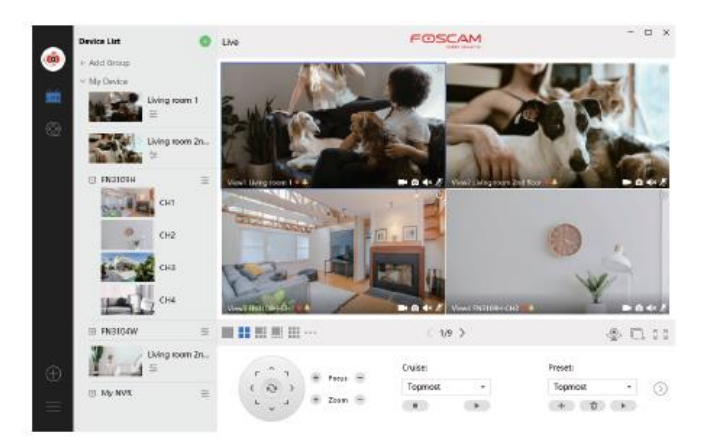

## 5. Inštalácia hardvéru

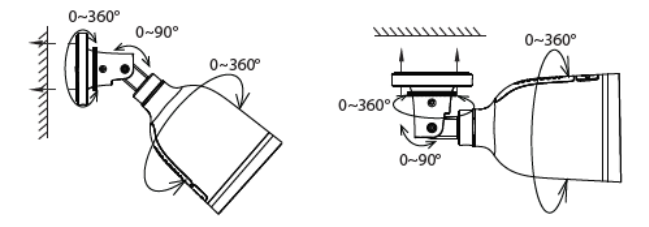

Namierte kameru na požadované miesto a pomocou dodaných skrutiek ju pripevnite.

Pre najlepší výsledok z produktu odporúčame inštalačnú výšku kamery 2,2 m (7,22 stôp), uhol sklonu kamery dole 30°.

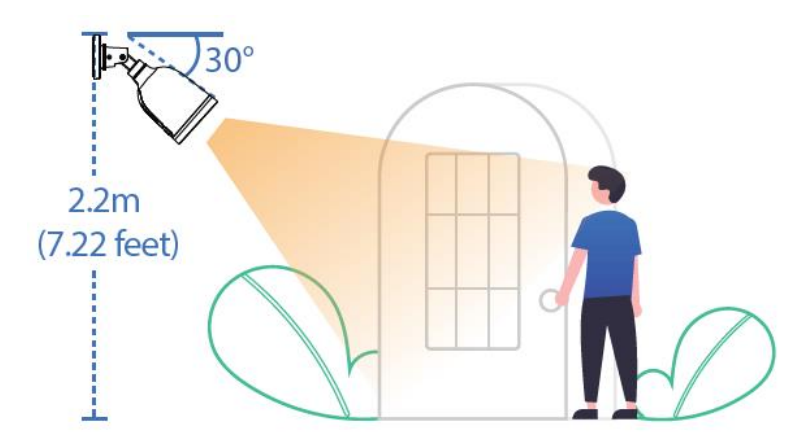

Poznámka:

Zaistite, aby dážď alebo voda nevnikli do portov konektora na konci kabeláže. Tieto konektory nie sú odolné voči vplyvom počasia.

## 6. Dôležité upozornenie

#### Používateľské meno a heslo kamery

Používateľské meno a heslo kamery slúžia na prístup ku kamere a jej správe. Silné heslo môže výrazne zvýšiť zabezpečenie kamery.

Ak ste niektoré z nich zabudli, stlačte tlačidlo "Reset" a podržte ho dlhšie než 10 sekúnd pri zapnutej kamere. Potom tlačidlo uvoľnite. Kamera sa automaticky reštartuje a obnoví sa predvolené nastavenie.

Potom môžete kameru znova pripojiť podľa tohto stručného návodu na nastavenie.

#### • Používateľské meno a heslo účtu služby Foscam Cloud

Váš účet a heslo služby Foscam Cloud možno použiť na prístup k aplikácii Foscam aj k webovej stránke služby Foscam Cloud. Preto môžete zaregistrovať svoje používateľské meno a heslo k účtu na obidvoch z nich.

#### • Úložné médiá

Kamera podporuje formáty ukladania do cloudu, NVR (Network Video Recorder) a karty microSD (podporuje iba formát FAT-32). Pokiaľ chcete nahrávať a prehrávať veľké množstvo videa, odporúčame použiť aj zariadenie Foscam NVR.

#### • Aktualizácia firmwaru

Firmware kamery môžete aktualizovať pomocou aplikácie Foscam pomocou novej funkcie "One-Key Online Upgrade" (otvorte aplikáciu Foscam a prihláste sa do kamery, vyberte Nastavenia > Aktualizácia firmwaru).

Najnovšiu verziu pre aktualizáciu kamery si tiež môžete stiahnuť z našich oficiálnych webových stránok foscam.com/upgrades.

#### • Bezpečnostné tipy

Pred použitím kamery sa uistite, že je použité správne napájanie.

Kameru bezpečne nainštalujte pomocou dodanej skrutky.

Používajte tento výrobok v teplotnom rozsahu. Ak je okolitá teplota príliš vysoká alebo príliš nízka, môže to spôsobiť zlyhanie výrobku.

Aby ste predišli riziku požiaru alebo úrazu elektrickým prúdom, uchovávajte konektory kamery na chladnom a suchom mieste.

Udržujte kameru mimo dosahu malých detí.

Tento výrobok nie je hračka; deti by mali výrobok používať pod dohľadom dospelej osoby.

Zmeňte predvolený port na väčší rozsah, aby ste zaistili bezpečnosť pripojenia. Ako zmeniť predvolený port: Navštívte foscam.com/downloads a pozrite si návod.

Často kontrolujte protokoly kamier Foscam. Kamery Foscam majú zabudované protokoly, ktoré vám pripomínajú, ktoré IP adresy majú prístup ku kamere.

Káble na tomto výrobku predstavujú potenciálne nebezpečenstvo uškrtenia. Z dôvodu bezpečnosti detí uchovávajte tieto káble mimo dosahu detí.

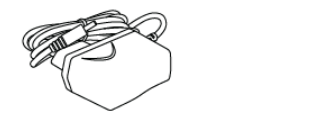

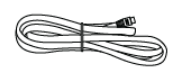

## 7. Výkonnosť produktu

Frekvenčný rozsah WLAN: 2412MHz – 2472MHz a 5725MHz – 5850MHz

Maximálny prenosový výkon: < 16dBm

Bezdrôtový štandard: IEEE802.11b/g/n (2.4GHz)

IEEE802.11a/n/ac (5GHz)

Napájanie: jednosmerný prúd 12V 1.0A 12W

## 8. Technická podpora

Ak máte problémy so svojím zariadením Foscam, obráťte sa na predajcu u ktorého ste ho zakúpili, alebo môžete napísať e-mail na technickú podporu centrály: support@foscam.com.

Vaše cenné pripomienky a návrhy na zlepšenie produktov Foscam sú vítané!

## Záručné podmienky

Na nový produkt zakúpený v predajnej sieti Alza.sk je poskytovaná záruka 2 roky. Ak potrebujete počas záručnej doby opravu alebo iné služby, obráťte sa priamo na predajcu produktu. Musíte poskytnúť originálny doklad s dátumom nákupu.

#### Nasledujúce sa považuje za rozpor so záručnými podmienkami, pre ktoré nemusí byť

#### reklamácia uznaná:

- Používanie produktu na akýkoľvek iný účelu, než na ktorý je určený, alebo nedodržanie pokynov na údržbu, prevádzku a servis produktu.
- Poškodenie produktu živelnou pohromou, zásahom neoprávnenej osoby alebo mechanicky zavinením kupujúceho (napr. pri preprave, čistení nevhodnými prostriedkami atď.).
- Prirodzené opotrebovanie a starnutie spotrebného materiálu alebo súčastí počas používania (ako sú batérie atď.).

- Vystavenie nepriaznivým vonkajším vplyvom, ako je slnečné svetlo a iné žiarenie alebo elektromagnetické pole, vniknutie tekutín, vniknutie predmetov, prepätia do siete, napätie elektrostatického výboja (vrátane blesku), chybné napájacie alebo vstupné napätie a neprimeraná polarita tohto napätia, chemické procesy, ako napr. použité napájacie zdroje atď.
- Ak niekto vykonal opravy, úpravy, úpravy dizajnu alebo úpravy na účely zmeny alebo rozšírenia funkcií produktu v porovnaní so zakúpeným dizajnom alebo použitím neoriginálnych komponentov.

## EÚ Vyhlásenie o zhode

#### Identifikačné údaje dovozcu:

Dovozca: Alza.cz a.s.

Registrované sídlo: Jankovcova 1522/53, Holešovice, 170 00 Praha 7

IČO: 27082440

#### Predmet vyhlásenia:

Názov: Bezpečnostná kamera Foscam

Model/Typ: 305503000601/S41

Vyššie uvedený produkt bol testovaný v súlade s normami používanými na preukázanie súladu so základnými požiadavkami stanovených smerníc:

Smernica č. (EÚ) 2014/53/EÚ Smernica č. (EÚ) 2011/65/EÚ v znení 2015/863/EÚ

Praha, 27.5.2021

CE

#### WEEE

Tento produkt sa nemôže likvidovať ako bežný domáci odpad v súlade so smernicou EÚ o likvidácii elektrických a elektronických zariadení (WEEE – 2012/19/EÚ). Namiesto toho musí byť vrátený v mieste zakúpenia, alebo odovzdaný vo verejnej zberni recyklovateľného odpadu. Správnou likvidáciou prístroja pomôžete zachovať prírodné zdroje a napomáhate prevencii potenciálnych negatívnych dopadov na životné prostredie a ľudské zdravie. Ďalšie podrobnosti si vyžiadajte od miestneho úradu, alebo najbližšieho zberného miesta. Pri nesprávnej likvidácii tohto druhu odpadu môžu byť v súlade s národnými predpismi udelené pokuty.

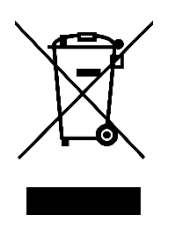

#### Tisztelt Ügyfelünk!

A termék felhasználói kézikönyve tartalmazza a termék funkcióit, a használat módját és a kezelési eljárást. Olvassa el figyelmesen a használati útmutatót a legjobb élmény kedvéért és a felesleges károk elkerülése érdekében. Őrizze meg ezt a kézikönyvet későbbi betekintés céljából.

#### FIGYELMEZTETÉS

Ne használja a terméket a helyi törvények és előírások megsértésével. A helyi törvényeket és rendeleteket megsértő felhasználó felelősséggel tartozik a termék megvásárlásának és használatának minden következményéért.

Az Alza.cz as nem felelős a helyi törvények és előírások felhasználó általi megsértéséért.

| $\bowtie$  | www.alza.hu/kontakt |
|------------|---------------------|
| $\bigcirc$ | 06-1-701-1111       |

Importőr Alza.cz a.s., Jankovcova 1522/53, Holešovice, 170 00 Praha 7, www.alza.cz

## A Foscam biztonsági kamera telepítése

1. Első lépések

#### A csomag tartalma

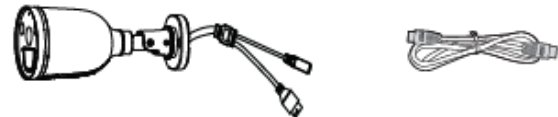

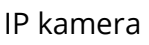

Ethernet kábel

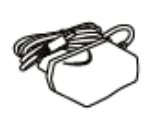

hálózati adapter

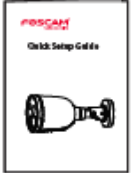

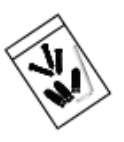

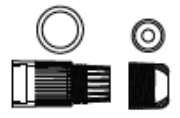

Gyors telepítési útmutató Bővítő csavarok Ethernet port vízálló készlet

#### Biztonsági tippek

- Kérjük, rendszeresen változtassa meg a kamera jelszavát számok, betűk és speciális karakterek kombinációját használva.
- Javasoljuk, hogy rendszeresen frissítse a fényképezőgépet a legfrissebb elérhető szoftverrkel és firmware-rel, hogy a kamera a lehető legjobb élményt biztosíthassa.

## 2. Fizikai leírás

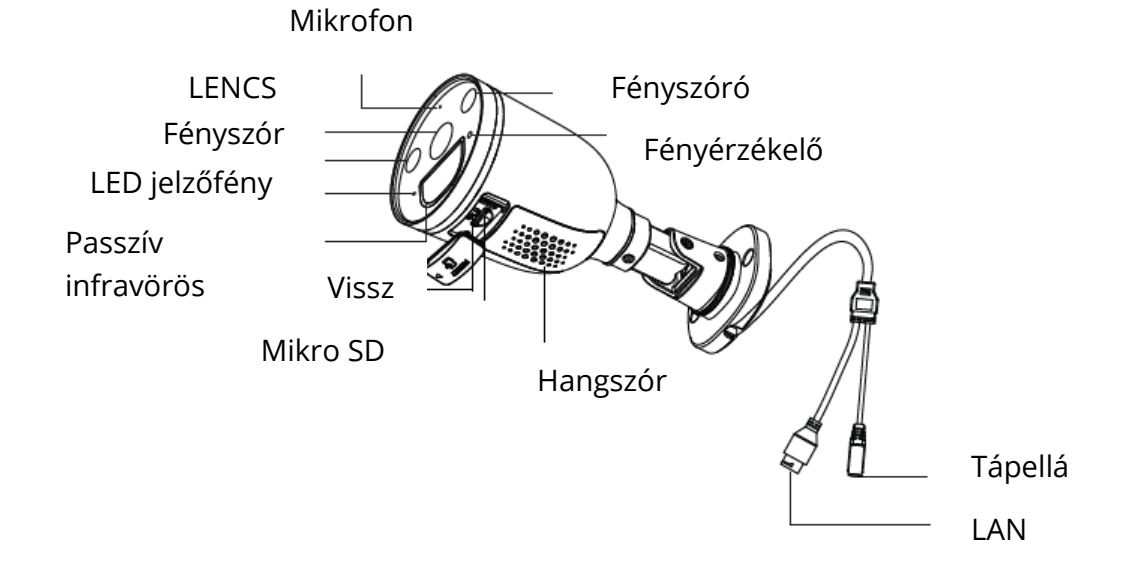

# 3. A fényképezőgép beállítása: Kapcsolat a Foscam App segítségével

#### Telepítés előtt

Olvassa be az alábbi QR-kódot a Foscam APP letöltéséhez és telepítéséhez:

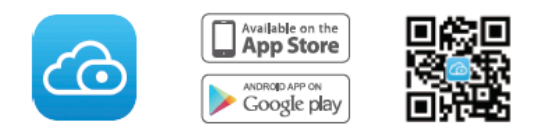

Az okos telefonon történő zökkenőmentes videóélmény biztosítása érdekében ajánlott, hogy az okostelefon megfeleljen a következő előírásoknak:

- iOS: 11-es vagy újabb verzió.
- Android: 4.1 vagy újabb, grafikus processzorral rendelkező eszközzel használható (GPU)

MEGJEGYZÉS: A legjobb élmény érdekében kérjük, frissítse az APP-t a legújabb verzióra!

#### Wi-Fi kapcsolat

1. Csatlakoztassa a hálózati adaptert a kamerához, és várjon néhány másodpercet, amíg meg nem hallja a "Készen áll a Wi-Fi beállítására" hangjelzést.

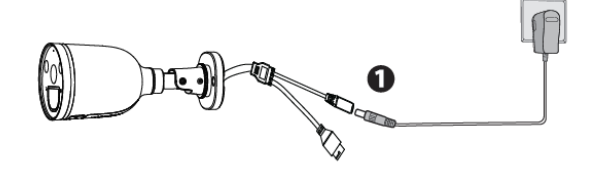

2. Győződjön meg arról, hogy okostelefonja ugyanahhoz a Wi-Fi hálózathoz csatlakozik, mint a kamera.

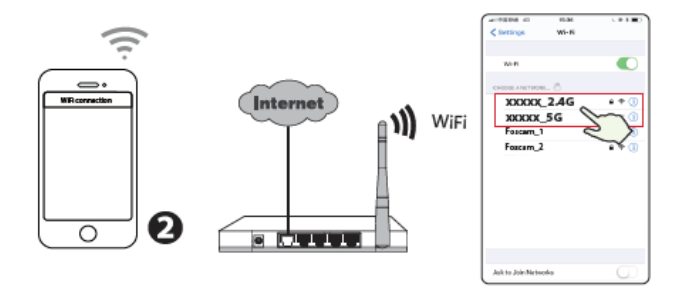

TANÁCSOK: A kamera támogatja a kétsávos 2,4 GHz-es és 5 GHz-es Wi-Fi hálózatokat, így kiválaszthatja az erősebb jelű csatornát. Például SSID: XXXXX\_2.4G vagy XXXXX\_5G.

3. Nyissa meg a Foscam APP alkalmazást, és regisztráljon egy Foscam fiókot, vagy jelentkezzen be, ha már rendelkezik ilyennel.

4. Miután bejelentkezett a Foscam alkalmazásba, válassza a jobb felső sarokban a "Koppintson a fényképezőgép hozzáadásához" vagy a "+" ikont, majd válassza a "QR-kód beolvasása" lehetőséget, és szkennelje be a fényképezőgép alján olvasható QR-kódot.

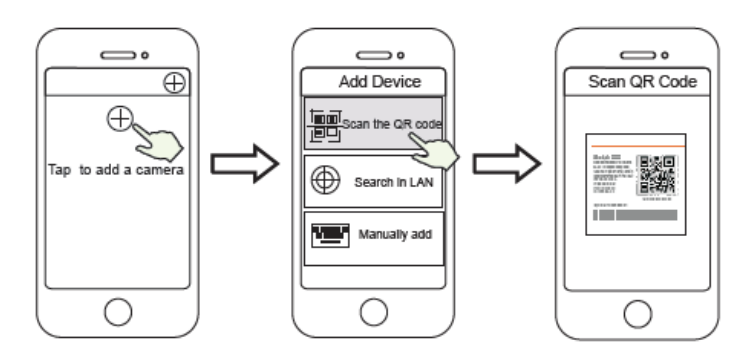

Érintse meg a + ikont válassza a "Kód beolvasása" lehetőséget Olvassa be a QR-kódot

amely a a kamera alján található.

5. Amennyiben az "Eszköz hozzáadása" részben a "Hello Foscam" hangjelzést hallja, pipálja ki a jelölőnégyzetet és érintse meg a "Tovább" gombot, ellenőrizze, hogy az eszköz továbbra is kéken villog-e, majd érintse meg a "Tovább" gombot. A "Wi-Fi kapcsolat" mezőbe írja be a Wi-Fi jelszavát, és koppintson a "Megerősítés" gombra.

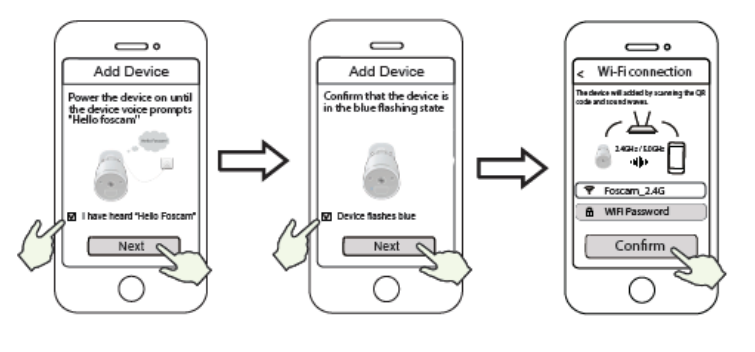

"Hello Foscam!" üzenetre koppintson a "Következő" gombra

Ellenőrizze, hogy Írja be a Wi-Fi eszköz kék színne jelszavát, és villog-e koppintson a "Megerősítés" elemre

6. Kérjük, olvassa be az okostelefon kamerájával a kapucsengőn található QR-kódot, majd egy hangutasítást hall, amely azt mondja: "Wi-Fi csatlakozás". Pipálja ki a jelölőnégyzetet, és koppintson a "Tovább" gombra.

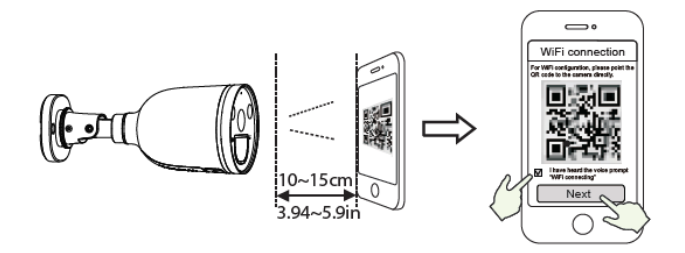

TIPPEK: Kérjük, helyezze a QR-kódot a telefon képernyőjétől kb. 10-15 cm távolságra, és ha nehézségekbe ütközik, megpróbálhatja lassan mozgatni a képernyőt 10-15 cm körül.

7. Várjon néhány másodpercet, amíg a kamera értesíti Önt arról, hogy a "vezeték nélküli kapcsolat sikeresen létrejött", vagyis, a fényképezőgép sikeresen csatlakozott a Wi-Fihez. Ezután beállíthatja a kamera nevét, és megérintheti a "Mentés" elemet a "Név beállítása" felületen.

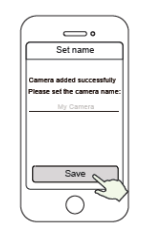

Kamera sikeresen hozzáadva, név beállítva

MEGJEGYZÉS: Ha a hozzáadás nem sikerül, kérjük, állítsa alaphelyzetbe a kamerát és próbálkozzon a fenti módszerrel.

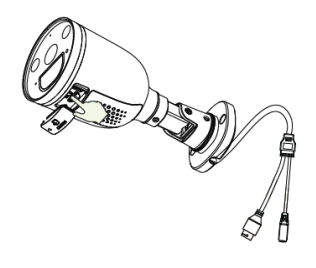

Visszaállítás

8. A videó mezőben lévő lejátszás gombra koppintva a "Kamera login" beállítási felületre ugrik. A biztonság kedvéért kérjük, állítson be új felhasználónevet és jelszót a kamerának, mielőtt élő videót nézne meg.

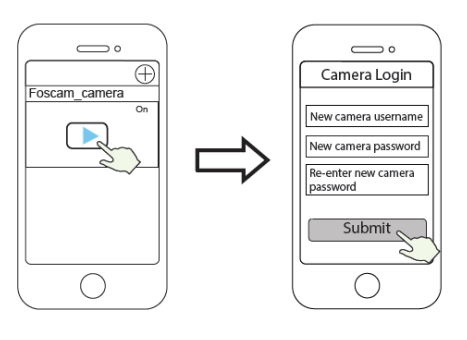

Koppintás

Új felhasználónév és jelszó beállítása 9. A fenti lépések végrehajtása után elkezdheti használni a kamerát.

## 4. A kamera elérésének egyéb módjai

#### • Foscam VMS

A Foscam VMS új eszköz a PC-k számára. Nem igényel beépülő modult és kompatibilis a Windows és a Mac rendszerekkel, támogatja az összes Foscam HD kamerát és akár 36 kamerát is egyszerre. Ha több kamerát szeretne kezelni, javasoljuk a Foscam VMS telepítését. Letöltheti a "Foscam VMS" Windows verzióját a foscam.com/vms webhelyről, a "Foscam VMS" Mac verzióját pedig az APP áruházból:

https://apps.apple.com/cn/app/foscamvms/id1521202507?mt=12.

MEGJEGYZÉS: A legjobb élmény érdekében kérjük, frissítse az Foscam VMS-t a legújabb verzióra!

#### Adja hozzá az IP-kamerát

1. Futtassa a Foscam VMS-t, hozzon létre egy helyi rendszergazdai fiókot és jelentkezzen be.

2. Érintse meg a "+" ikont a Foscam VMS-en, és kövesse a telepítővarázslót a kamera hozzáadásához.

A felhasználói kézikönyv megtekintéséhez és a további részletes lépésekért látogasson el a foscam.com/downloads oldalra.

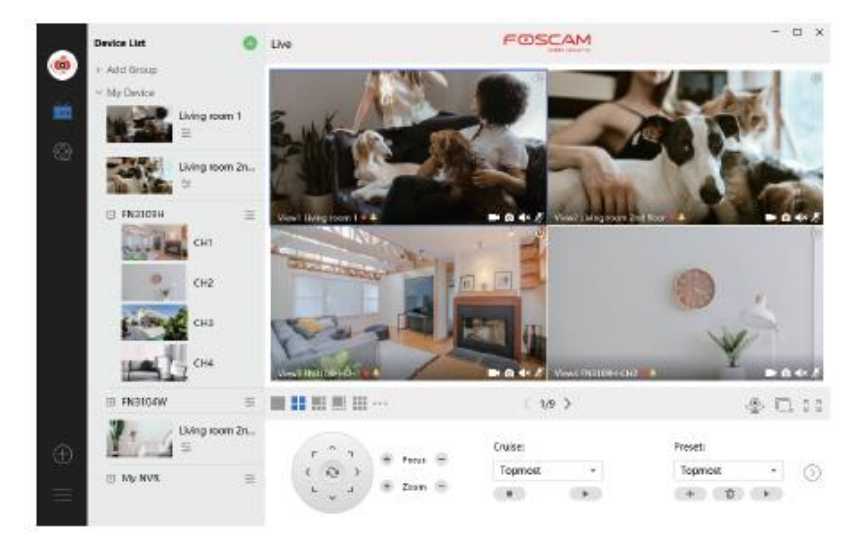

#### 5. Hardvertelepítés

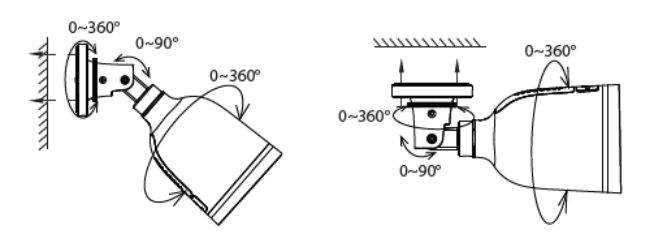

Irányítsa a kamerát a kívánt pontra és a mellékelt csavarokkal rögzítse.

A legjobb termékélmény érdekében javasoljuk, hogy a fényszóró kamera beépítési magassága: 2,2 m, a kamera lefelé billenő szöge 30 .

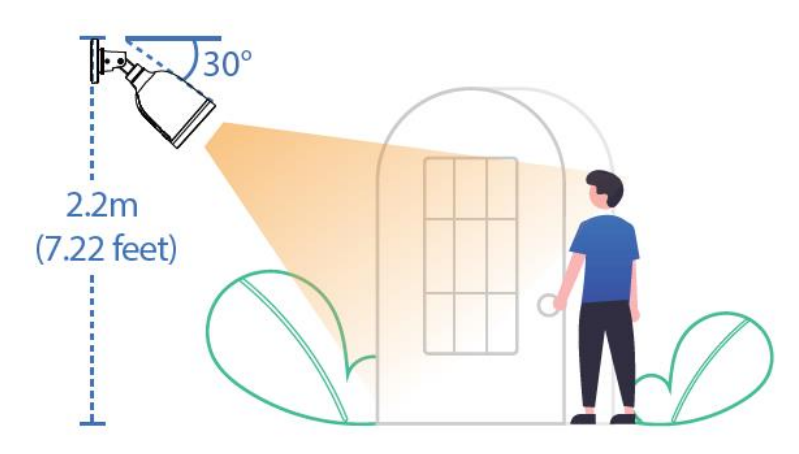

Kérlek vedd figyelembe:

Győződjön meg arról, hogy nem éri eső vagy víz a pigtail vezeték végén lévő csatlakozóportokat. Ezek a csatlakozók nem állnak ellen az időjárásnak.

## 6. Fontos figyelmeztetés

#### • A kamera felhasználóneve és jelszava

A kamera felhasználónevét és jelszavát a kamera eléréséhez és kezeléséhez használják. Az erősség jelentősen javíthatja a fényképezőgép biztonságát.

Ha elfelejtette valamelyiket, nyomja meg a "Reset" gombot, és tartsa lenyomva 10 másodpercnél tovább, amíg a kamera be nem kapcsol. Ezután engedje el a gombot. A kamera automatikusan újraindul, és az alapértelmezett beállítások visszaállnak.

Ezután a fényképezőgépet újból csatlakoztathatja a Gyors telepítési útmutató követésével.

#### • A Foscam Cloud Service fiók felhasználóneve és jelszava

A Foscam Cloud szolgáltatás fiókját és jelszavát felhasználhatja mind a Foscam App, mind pedig a Foscam felhőalapú szolgáltatása webhelyének elérésére. Emiatt, bármelyikben regisztrálhatja fiókja felhasználónevét és jelszavát.

#### • Adathordozók

A kamera támogatja a felhőalapú, az NVR (hálózati videófelvevő) és a mikro SD kártya (csak a FAT-32 formátumot támogatja) tárolási formákat. Ha nagy mennyiségű videót szeretne rögzíteni és lejátszani, javasoljuk a Foscam NVR eszköz használatát is.

#### • Firmware frissítés

Frissítheti kamerájának firmware-jét a Foscam alkalmazás segítségével az új "One-Key Online Upgrade" funkció használatával (Nyissa meg a Foscam alkalmazást, jelentkezzen be a kamerába, válassza a Beállítások> Firmware frissítés lehetőséget).

A kamera frissítéséhez letöltheti a legfrissebb verziót a hivatalos foscam.com/upgrades webhelyről is.

#### Ötletek a biztonságos használathoz

A kamera használata előtt ellenőrizze, hogy a megfelelő tápegységet használják-e. Kérjük, a mellékelt csavar segítségével biztonságosan telepítse a kamerát. Kérjük, használja ezt a terméket a hőmérséklet-tartományon belül. Ha a környezeti hőmérséklet túl magas vagy túl alacsony, a termék meghibásodhat.

Tűz vagy áramütés kockázatának elkerülése érdekében kérjük, hogy a fényképezőgép csatlakozóit hűvös, száraz helyen tárolja.

Kérjük, tartsa a fényképezőgépet kisgyermekektől elzárva.

Ez a termék nem játék; gyermekek felnőtt felügyelete mellett használhatják a terméket. A kapcsolat biztonságának biztosítása érdekében változtassa meg az alapértelmezett portot nagyobb tartományra. Az alapértelmezett port megváltoztatása: A felhasználói kézikönyv megtekintéséhez látogasson el a foscam.com/downloads oldalra.

Gyakran ellenőrizze Foscam kameráinak eseménynaplóit. A Foscam kamerák beágyazott eseménynaplókkal emlékeztetik, mely IP-címek férnek hozzá a kamerához.

A termék zsinórjai potenciális fulladásveszélyt jelenthetnek. A gyermekek biztonsága érdekében kérjük, tartsa ezeket a vezetékeket gyermekektől elzárva.

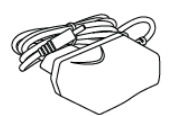

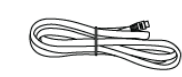

#### 7. A termék teljesítménye

WLAN frekvenciatartomány: 2412MHz – 2472MHz and 5725MHz – 5850MHz Maximális átviteli teljesítmény: < 16dBm Vezeték nélküli szabvány: IEEE802.11b / g / n (2,4 GHz) IEEE802.11a / n / ac (5GHz) Tápegység: DC 12V 1.0A 12W

## 8. Technikai támogatás

Ha problémái vannak a Foscam eszközével, kérjük, lépjen kapcsolatba a viszonteladóval, vagy küldjön e-mailt a központ technikai támogatási csapatnak: support@foscam.com.

Köszönjük értékes észrevételeit és javaslatait a Foscam termékek fejlesztésével kapcsolatban!

## Garanciális feltételek

Az Alza.cz értékesítési hálózatában megvásárolt új termékre 2 év garancia érvényes. Ha javításra vagy más karbantartási munkára van szüksége a jótállási időszak alatt, vegye fel a kapcsolatot közvetlenül a termék eladójával, a vásárlás bizonylatát benyújtva a vásárlás dátumával.

# A következő esetek ellentmondhatnak a jótállási feltételeknek, amelyek tekintetében a jótállási igényt nem lehet elismerni:

- A termék nem rendeltetésszerű használata, vagy a termék karbantartására, üzemeltetésére és javítására vonatkozó utasítások be nem tartása.
- Termékkárosodás természeti katasztrófa, illetéktelen személy beavatkozása vagy mechanikai károsodás következtében a vevő hibája miatt (pl: szállítás közben, nem megfelelő eszközökkel történő tisztítás, stb).
- Fogyóeszközök vagy alkatrészek természetes, használat közbeni kopása és öregedése (például elemek, stb.).
- Káros külső hatások, például napfény és más sugárzás vagy elektromágneses mezők kitettsége, folyadék behatolása, tárgyak behatolása, hálózati túlfeszültség, elektrosztatikus kisülési feszültség (beleértve a villámlást is), hibás tápellátási vagy bemeneti feszültség és ennek a feszültségnek a nem megfelelő polaritása, kémiai folyamatok, pl. használt tápegységek stb.

• Ha bárki módosítást, átalakítást, tervezési változtatást vagy átalakítást hajtott végre, akkor a termék tulajdonságainak megváltoztatása vagy kibővítése a nem eredeti alkatrészek megvásárlásakor vagy használatával szemben.

## EU-megfelelőségi nyilatkozat

#### A gyártó / importőr meghatalmazott képviselőjének azonosító adatai:

Forgalmazó: Alza.cz a.s. Székhely: Jankovcova 1522/53, Holešovice, 170 00 Prága 7 IČO: 27082440

#### A nyilatkozat tárgya:

Cím: Biztonsági kamera Foscam Modell / típus: 305503000601 / S41

# A fenti terméket a demonstrációhoz használt szabvány(ok) szerint tesztelték az irányelv(ek)ben megállapított alapvető követelményeknek megfelelően:

Irányelv sz. (EU) 2014/53 / EU Irányelv sz. 2011/65/EU által módosított 2015/863/EU

Prága, 2021.5.27

CE

#### WEEE

Az elektromos és elektronikus berendezések hulladékairól szóló EU irányelv (WEEE -2012/19 / EU) szerint ezt a terméket nem szabad háztartási hulladékként ártalmatlanítani. Ehelyett vissza kell juttatni a vásárlás helyére vagy át kell adni az újrahasznosítható hulladék nyilvános gyűjtőhelyére. Annak biztosításával, hogy ezt a terméket megfelelő módon ártalmatlanítják, elősegítik a környezetre és az emberi egészségre gyakorolt lehetséges negatív következmények elkerülését, amelyeket a termék nem megfelelő hulladékkezelése okozhat. További részletekért forduljon a helyi önkormányzathoz vagy a legközelebbi gyűjtőponthoz. Az ilyen típusú hulladék nem megfelelő ártalmatlanítása a nemzeti előírásokkal összhangban pénzbírságot vonhat maga után.

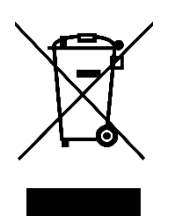

Sehr geehrter Kunde,

vielen Dank für den Kauf unseres Produkts. Bitte lesen Sie die folgenden Anweisungen vor dem ersten Gebrauch sorgfältig durch und bewahren Sie diese Bedienungsanleitung zum späteren Nachschlagen auf. Beachten Sie insbesondere die Sicherheitshinweise. Wenn Sie Fragen oder Kommentare zum Gerät haben, wenden Sie sich bitte an den Kundenservice.

- www.alza.de/kontakt
- 0800 181 45 44
- www.alza.at/kontakt

*Lieferant* Alza.cz a.s., Jankovcova 1522/53, Holešovice, 170 00 Prag 7, <u>www.alza.cz</u>

#### WARNUNG

Verwenden Sie das Produkt nicht unter Verletzung der örtlichen Gesetze und Verordnungen. Ein Benutzer, der gegen örtliche Gesetze und Verordnungen verstößt, wird für alle Folgen des Kaufs und der Verwendung des Produkts verantwortlich gemacht.

Alza.cz a.s. ist nicht verantwortlich für die Verletzung der lokalen Gesetze und Vorschriften durch den Benutzer.

## Einrichten Ihrer Foscam Sicherheitskamera

#### 1. Erste Schritte

#### Inhalt des Pakets

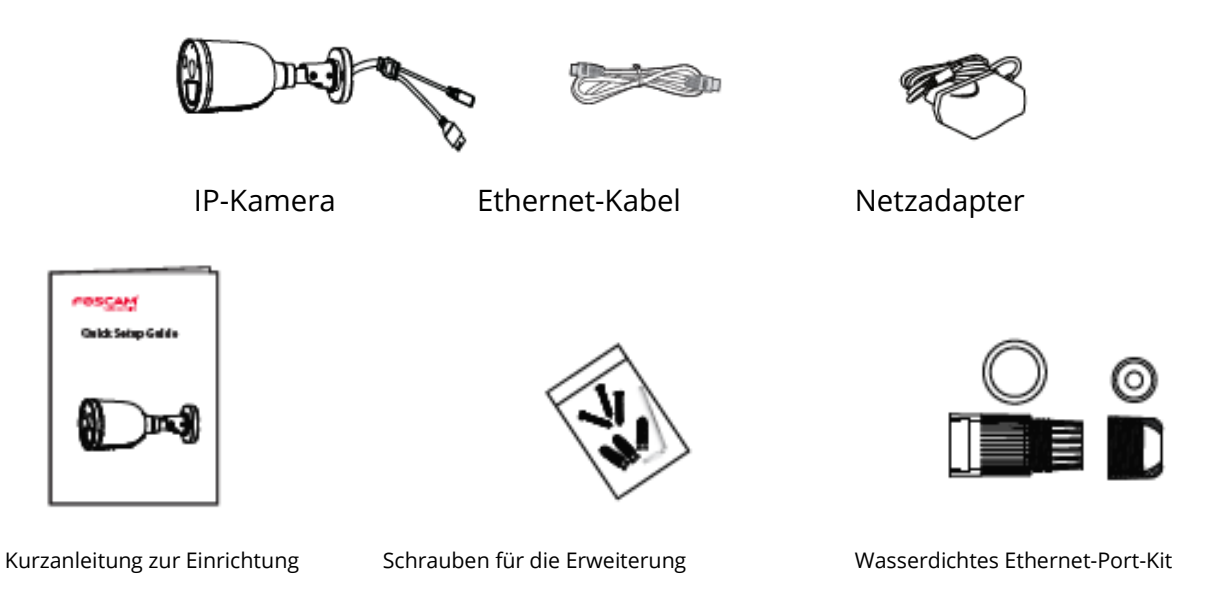

#### **Tipps zur Sicherheit**

- Bitte ändern Sie das Passwort der Kamera regelmäßig und verwenden Sie eine Kombination aus Zahlen, Buchstaben und Sonderzeichen.
- Wir empfehlen Ihnen, Ihre Kamera regelmäßig mit der neuesten verfügbaren Software und Firmware zu aktualisieren, um die beste Erfahrung mit Ihrer Kamera zu gewährleisten.

#### 2. Physikalische Beschreibung

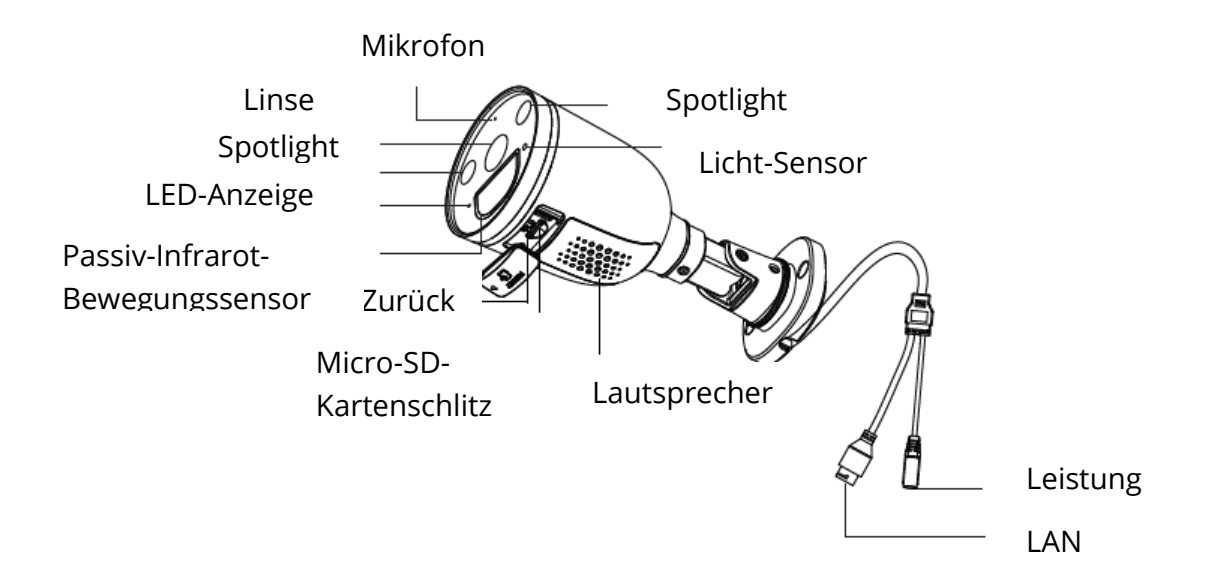

## 3. Einrichten Ihrer Kamera: Verbindung über die Foscam App

#### **Bevor Sie loslegen**

Scannen Sie den QR-Code unten, um die Foscam APP herunterzuladen und zu installieren:

![](_page_48_Figure_3.jpeg)

Um ein flüssigeres Videoerlebnis auf Ihrem Smartphone zu gewährleisten, wird empfohlen, dass Ihr Smartphone die folgenden Spezifikationen erfüllt:

- iOS: Version 11 oder höher.
- Android: 4.1 oder höher, unter Verwendung eines Geräts mit Graphics Processing Unit (GPU)

HINWEIS: Für die beste Erfahrung aktualisieren Sie bitte die APP auf die neueste Version!

#### Wi-Fi-Verbindung

1. Stecken Sie den Netzadapter in die Kamera und warten Sie bitte einige Sekunden, bis Sie die Meldung "Bereit die für Wi-Fi-Konfiguration" hören.

![](_page_48_Figure_10.jpeg)

2. Stellen Sie sicher, dass Ihr Smartphone mit demselben Wi-Fi-Netzwerk verbunden ist wie die Kamera.

![](_page_48_Figure_12.jpeg)

TIPPS: Die Kamera unterstützt Dualband-2,4GHz- und 5GHz-Wi-Fi-Netzwerke, so dass Sie den Kanal mit dem stärkeren Signal zur Verwendung auswählen können. Zum Beispiel SSID: XXXXX\_2.4G oder XXXXX\_5G.

3. Öffnen Sie die foscam APP und registrieren Sie bitte ein Foscam-Konto, oder melden Sie sich an, wenn Sie bereits eines haben.

4. Nach der Anmeldung in der Foscam APP wählen Sie "Tippen Sie zum Hinzufügen einer Kamera" oder das "+"-Symbol in der oberen rechten Ecke, dann wählen Sie "Scannen Sie den QR-Code" und scannen Sie den QR-Code, der auf der Unterseite Ihrer Kamera beschriftet ist.

![](_page_49_Figure_3.jpeg)

Tippen Sie auf das + Symbol

und wählen Sie "Code scannen

" Scannen Sie den QR-Code die sich am Unterseite Ihrer Kamera.

5. In "Gerät hinzufügen", wenn Sie "Hallo Foscam" hören, aktivieren Sie das Kontrollkästchen und tippen Sie auf "Weiter", bestätigen Sie weiterhin, dass das Gerät im blau blinkenden Zustand ist und tippen Sie auf "Weiter". Geben Sie unter "Wi-Fi-Verbindung" das Passwort für Ihr Wi-Fi ein und tippen Sie auf "Bestätigen".

![](_page_49_Figure_8.jpeg)

Hören Sie "Hallo Focam! Und tippen Sie auf "Weiter" Bestätigen Sie, dass das Gerät blau blinkt Geben Sie Ihr Wi-Fi-Passwort ein und tippen Sie auf "Bestätigen". 6. Bitte scannen Sie den QR-Code auf der vorderen Seite der Kamera mit der Smartphone-Kamera, dann hören Sie eine Sprachansage "Wi-Fi verbinden". Aktivieren Sie das Kontrollkästchen und tippen Sie auf "Weiter".

![](_page_50_Figure_1.jpeg)

TIPPS: Bitte halten Sie zum QR-Code in einem Abstand von ca. 10-15 cm mit dem Bildschirm des Telefons. Wenn Sie Schwierigkeiten haben, können Sie versuchen, den Bildschirm langsam um die 10-15 cm zu bewegen.

7. Warten Sie ein paar Sekunden, bis die Kamera Ihnen mitteilt, dass die "Drahtlose Verbindung erfolgreich" ist, was bedeutet, dass sich Ihre Kamera erfolgreich mit Ihrem Wi-Fi verbunden hat. Danach können Sie auf der Oberfläche den Kameranamen mit "Name festlegen" vergeben und klicken auf "Speichern".

![](_page_50_Picture_4.jpeg)

Kamera erfolgreich hinzugefügt und Name wurde festgelegt

HINWEIS: Wenn der Hinzufügungsvorgang fehlschlägt, setzen Sie bitte Ihre Kamera zurück und versuchen Sie das Hinzufügen gemäß der obigen Methode.

![](_page_50_Picture_7.jpeg)

#### Zurücksetzen

8. Durch Tippen auf die Wiedergabetaste im Videobereich gelangen Sie zur Einstellungsoberfläche "Kamera-Login". Zu Ihrer Sicherheit legen Sie bitte einen neuen Benutzernamen und ein Passwort für Ihre Kamera fest, bevor Sie Live-Videos ansehen.

![](_page_51_Figure_0.jpeg)

Tippen Sie auf . Einen neuen Benutzernamen und Passwort festlegen 9. Nachdem Sie die obigen Schritte ausgeführt haben, können Sie Ihre Kamera verwenden.

## 4. Andere Möglichkeiten zum Zugriff auf Ihre Kamera

#### • Foscam VMS

Foscam VMS ist ein neues Tool für PCs. Es benötigt kein Plug-In und ist kompatibel mit Windows & Mac. Es unterstützt alle Foscam HD-Kameras und bis zu 36 Kameras gleichzeitig. Wenn Sie mehrere Kameras verwalten möchten, empfehlen wir Ihnen die Installation von Foscam VMS. Sie können die "Foscam VMS" Windows-Version von foscam.com/vms herunterladen, und die "Foscam VMS" Mac-Version können Sie im APP-Store herunterladen: https://apps.apple.com/cn/app/foscamvms/id1521202507?mt=12.

HINWEIS: Für die beste Erfahrung aktualisieren Sie bitte Foscam VMS auf die neueste Version!

#### Hinzufügen der IP-Kamera

1. Starten Sie Foscam VMS, erstellen Sie dann ein lokales Administratorkonto und melden Sie sich an.

2. Tippen Sie auf das "+"-Symbol auf dem Foscam VMS und folgen Sie dem Einrichtungsassistenten, um Ihre Kamera hinzuzufügen.

Bitte besuchen Sie foscam.com/downloads, um das Benutzerhandbuch anzusehen und weitere detaillierte Schritte zu erfahren.

![](_page_51_Picture_10.jpeg)

#### 5. Hardware-Installation

![](_page_52_Figure_1.jpeg)

Richten Sie die Kamera auf die gewünschte Stelle und befestigen Sie sie mit den mitgelieferten Schrauben.

Für ein optimales Produkterlebnis empfehlen wir eine Installationshöhe der Spotlight-Kamera von 2,2 m und einen Neigungswinkel der Kamera von 30° nach unten.

![](_page_52_Figure_4.jpeg)

Bitte beachten:

Achten Sie darauf, dass kein Regen oder Wasser in die Steckeranschlüsse am Ende der Pig-Tail-Verkabelung gelangt. Diese Anschlüsse sind nicht witterungsbeständig.

## 6. Wichtiger Hinweis

#### • Benutzername und Passwort der Kamera

Der Benutzername und das Passwort der Kamera werden für den Zugriff und die Verwaltung Ihrer Kamera verwendet. Ein starkes Passwort kann die Sicherheit Ihrer Kamera erheblich verbessern.

Wenn Sie es vergessen haben, drücken Sie bitte die "Reset"-Taste und halten Sie sie länger als 10 Sekunden gedrückt, während die Kamera eingeschaltet ist. Lassen Sie danach die Taste los. Die Kamera wird automatisch neu gestartet und die Standardeinstellungen werden wiederhergestellt.

Sie können die Kamera dann wieder anschließen, indem Sie dieser Kurzanleitung folgen.

#### • Foscam Cloud Service Konto Benutzername & Passwort

Ihr Foscam Cloud Service-Konto und -Passwort kann sowohl für den Zugriff auf die Foscam App als auch auf die Foscam Cloud Service-Website verwendet werden. Daher können Sie Ihren Konto-Benutzernamen und Ihr Passwort auf beiden Seiten verwenden.

#### • Speichermedien

Ihre Kamera unterstützt die Speicherformate Cloud, NVR (Network Video Recorder) und Micro-SD-Karte (unterstützt nur das FAT-32-Format). Wenn Sie große Mengen an Videos aufzeichnen und wiedergeben möchten, empfehlen wir, zusätzlich ein Foscam NVR-Gerät zu verwenden.

#### • Firmware-Upgrade

Sie können die Firmware Ihrer Kamera mit der Foscam App aktualisieren, indem Sie die neue Funktion "One-Key Online Upgrade" verwenden (Öffnen Sie die Foscam App und melden Sie sich bei der Kamera an, wählen Sie Einstellungen > Firmware Upgrade).

Sie können die neueste Version zum Aufrüsten Ihrer Kamera auch von unserer offiziellen Website foscam.com/upgrades herunterladen.

#### • Sicherheits-Tipps

Vergewissern Sie sich vor der Verwendung der Kamera, dass das richtige Netzteil verwendet wird.

Bitte installieren Sie die Kamera sicher mit der mitgelieferten Schraube.

Bitte verwenden Sie dieses Produkt innerhalb des vorgegebenen Temperaturbereichs. Wenn die Umgebungstemperatur zu hoch oder zu niedrig ist, kann dies zu einem Ausfall des Produkts führen.

Um das Risiko eines Brandes oder elektrischen Schlages zu vermeiden, bewahren Sie die Anschlüsse Ihrer Kamera bitte an einem kühlen, trockenen Ort auf.

Bitte bewahren Sie die Kamera außerhalb der Reichweite von kleinen Kindern auf. Dieses Produkt ist kein Spielzeug; Kinder sollten das Produkt unter Aufsicht von Erwachsenen benutzen.

Ändern Sie Ihren Standard-Port auf einen größeren Bereich, um die Sicherheit Ihrer Verbindung zu gewährleisten. So ändern Sie den Standard-Port: Bitte besuchen Sie foscam.com/downloads, um das Benutzerhandbuch anzusehen.

Überprüfen Sie die Protokolle Ihrer Foscam-Kameras regelmäßig. Foscam-Kameras haben eingebettete Protokolle, die Ihnen mitteilen, welche IP-Adressen auf die Kamera zugreifen. Die Kabel an diesem Produkt stellen aus Gründen der Kindersicherheit eine potenzielle Strangulationsgefahr dar; bitte halten Sie diese Kabel außerhalb der Reichweite von Kindern.

![](_page_54_Picture_1.jpeg)

## 7. Produktleistung

WLAN-Frequenzbereich: 2412MHz - 2472MHz und 5725MHz - 5850MHz

Maximale Sendeleistung: < 16dBm

Drahtlos-Standard: IEEE802.11b/g/n (2,4GHz)

IEEE802.11a/n/ac (5GHz)

Stromversorgung: DC 12V 1.0A 12W

#### 8. Technische Unterstützung

Wenn Sie Probleme mit Ihrem Foscam-Gerät haben, wenden Sie sich bitte an den Händler, bei dem Sie das Gerät gekauft haben, oder Sie können eine E-Mail an das technische Support-Team der Zentrale senden: support@foscam.com.

Ihre wertvollen Kommentare und Vorschläge zur Verbesserung der Foscam-Produkte sind willkommen!

#### Garantiebedingungen

Für ein neues Produkt, das im Vertriebsnetz von Alza gekauft wurde, gilt eine Garantie von 2 Jahren. Wenn Sie während der Garantiezeit eine Reparatur oder andere Dienstleistungen benötigen, wenden Sie sich direkt an den Verkäufer des Produkts, Sie müssen den ursprünglichen Kaufbeleg mit dem Kaufdatum vorlegen.

## Die folgenden Punkte gelten als Konflikt mit den Garantiebedingungen, für die der beanspruchte Anspruch nicht anerkannt werden kann:

- Verwendung des Produkts für einen anderen Zweck als den, für den es bestimmt ist, oder Nichtbeachtung der Anweisungen für Wartung, Betrieb und Service des Produkts.
- Beschädigung des Produkts durch eine Naturkatastrophe, den Eingriff einer unbefugten Person oder mechanisch durch Verschulden des Käufers (z.B. beim Transport, Reinigung durch unsachgemäße Mittel usw.).
- Natürliche Abnutzung und Alterung von Verbrauchsmaterialien oder Komponenten während des Gebrauchs (z. B. Batterien usw.).
- Einwirkung ungünstiger äußerer Einflüsse, wie z. B. Sonnenlicht und andere Strahlung oder elektromagnetische Felder, Eindringen von Flüssigkeiten, Eindringen von Gegenständen, Netzüberspannung, elektrostatische Entladungsspannung (einschließlich Blitzschlag), fehlerhafte Versorgungs- oder Eingangsspannung und falsche Polarität dieser Spannung, chemische Prozesse wie z. B. gebrauchte Netzteile usw.
- Wenn jemand Modifikationen, Abänderungen, Änderungen am Design oder Anpassungen vorgenommen hat, um die Funktionen des Produkts im Vergleich zum gekauften Design zu ändern oder zu erweitern, oder Nicht-Originalteile verwendet hat.

## EU-Konformitätserklärung

#### Identifikationsdaten des autorisierten Vertreters des Herstellers/Importeurs:

Importeur: Alza.cz a.s.

Eingetragener Sitz: Jankovcova 1522/53, Holešovice, 170 00 Prag 7

ID-Nummer: 27082440

#### Gegenstand der Erklärung:

Titel: Überwachungskamera Foscam

Modell / Typ: 305503000601/S41

#### Das oben genannte Produkt wurde in Übereinstimmung mit der/den Norm(en) geprüft, die zum Nachweis der Übereinstimmung mit den in der/den Richtlinie(n) festgelegten grundlegenden Anforderungen verwendet wurde(n):

Richtlinie Nr. (EU) 2014/53/EU

Richtlinie Nr. (EU) 2011/65/EU in der Fassung 2015/863/EU

Prag, 27.5.2021

CE

#### WEEE

Dieses Produkt darf gemäß der EU-Richtlinie über Elektro- und Elektronik-Altgeräte (WEEE - 2012/19 / EU) nicht über den normalen Hausmüll entsorgt werden. Stattdessen ist es an den Ort des Kaufs zurückzugeben oder an einer öffentlichen Sammelstelle für den wiederverwertbaren Abfall abzugeben. Indem Sie sicherstellen, dass dieses Produkt ordnungsgemäß entsorgt wird, tragen Sie dazu bei, mögliche negative Folgen für die Umwelt und die menschliche Gesundheit zu vermeiden, die andernfalls durch unsachgemäße Abfallbehandlung dieses Produkts verursacht werden könnten. Wenden Sie sich an Ihre örtliche Behörde oder die nächstgelegene Sammelstelle für weitere Informationen. Eine unsachgemäße Entsorgung dieser Art von Abfall kann gemäß den nationalen Vorschriften zu Geldstrafen führen.

![](_page_57_Picture_2.jpeg)